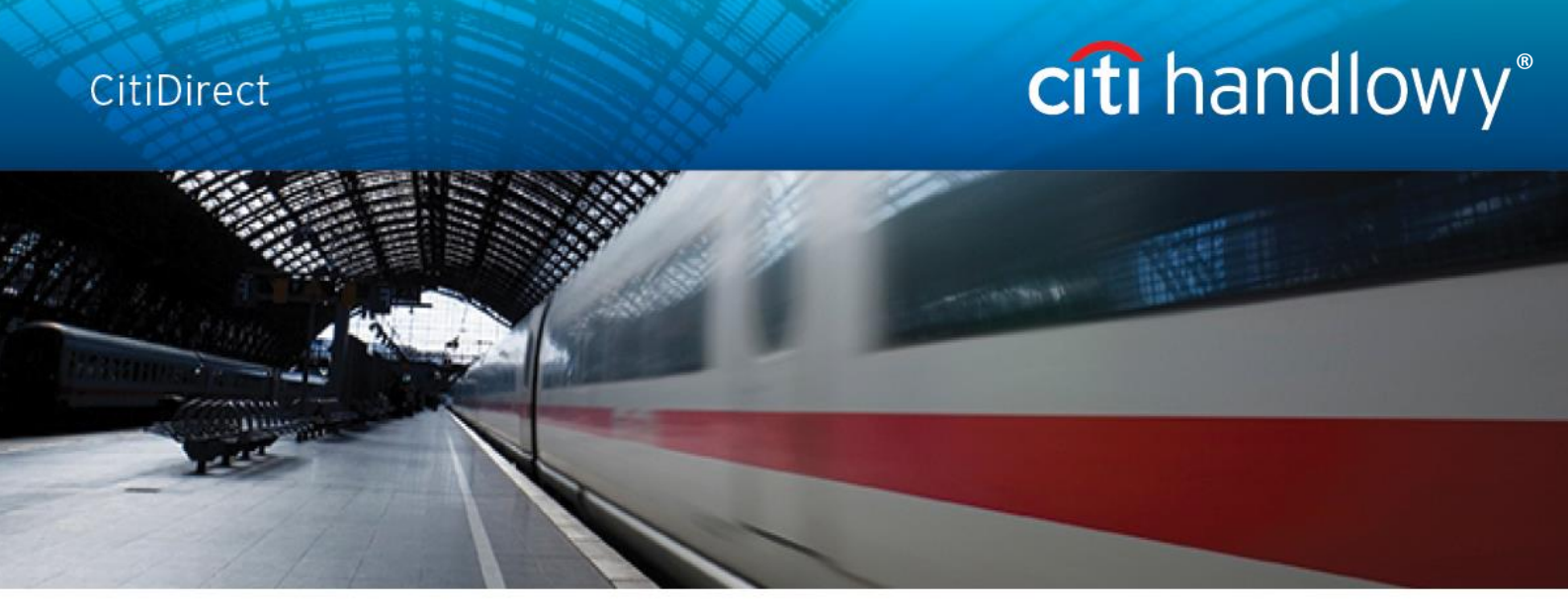

### CitiDirect Online Banking - via CitiDirect BE portal

**Security Manager** 

**User Manual** 

CitiService CitiDirect HelpDesk Phone No. 0 801 343 978, +48 (22) 690 15 21 Monday - Friday 8.00 – 17.00 Helpdesk.ebs@citi.com

www.citihandlowy.pl

Bank Handlowy w Warszawie S.A.

| 1.  | INTRODUCTION                                                                    | 4  |
|-----|---------------------------------------------------------------------------------|----|
| 2.  | USER                                                                            | 5  |
| 2.1 | Creating a User (creating Security Manager)                                     | 5  |
| 2.2 | Creating a User (authorizing Security Manager)                                  | 11 |
| 2.3 | Repairing, modifying or rejecting User record changes                           | 14 |
| 2.4 | Deleting a User (creating Security Manager)                                     | 17 |
| 2.5 | Deleting a User (authorizing Security Manager)                                  | 19 |
| 2.6 | Blocking a User (creating Security Manager)                                     | 20 |
| 2.7 | Blocking a User (authorizing Security Manager)                                  | 21 |
| 2.8 | Viewing existing Users                                                          | 21 |
| 3.  | ENTITLING A USER WITH ACCESS TO CITIDIRECT                                      | 24 |
| 3.1 | Entitling a User with access to CitiDirect (creating Security Manager)          | 24 |
| 3.2 | Entitling a User with access to CitiDirect (authorizing Security Manager)       | 26 |
| 4.  | PROFILE MANAGEMENT IN CITIDIRECT                                                | 28 |
| 4.1 | Creating access profiles (creating Security Manager)                            | 28 |
| 4.2 | Creating access profiles (authorizing Security Manager)                         | 33 |
| 5.  | ASSIGNING ENTITLEMENTS TO USERS                                                 | 35 |
| 5.1 | Assigning entitlements to Users (creating Security Manager)                     | 35 |
| 5.2 | Assigning entitlements to Users (authorizing Security Manager)                  | 38 |
| 6.  | TRANSACTION AUTHORIZATION FLOW SCHEME                                           | 42 |
| 6.1 | Creating and modifying a transaction flow scheme (creating Security Manager)    | 42 |
| 6.2 | Creating and modifying a transaction flow scheme (authorizing Security Manager) | 47 |
| 7.  | STANDING INSTRUCTION - SETUP                                                    | 48 |
| 7.1 | Standing Instruction – profile and payment flow configuration                   | 48 |
| 7.2 | Other settings – Standing Instruction library and reports                       | 60 |

| 8.  | CLIENT PREFERENCES MODIFICATION                                | 62 |  |
|-----|----------------------------------------------------------------|----|--|
| 8.1 | Client preferences modification (creating Security Manager)    | 62 |  |
| 8.2 | Client preferences modification (authorizing Security Manager) | 64 |  |
| 9.  | MOBILE / TABLET ACCESS                                         | 65 |  |
| 9.1 | Mobile / tablet access (creating Security Manager)             | 65 |  |
| 9.2 | Mobile / tablet access (authorizing Security Manager)          | 68 |  |
| 10. | ACCESS MANAGEMENT REPORTS                                      | 70 |  |
| 11. | VIEWING INACTIVE USERS                                         | 72 |  |

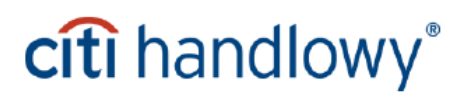

#### 1. Introduction

CitiDirect is accessed via the CitiDirect BE portal page – at <u>https://portal.citidirect.com</u>. Detailed information on login is available in the 'Login' User Manual at <u>www.citidirect.pl</u> website.

After login into CitiDirect BE portal the Security Manager can access the following two tabs from the navigation bar at the top of the screen:

- a) 'Self Service' used to perform main administrative activities on the Users
- b) 'CitiDirect Services' used to access CitiDirect application and other administrative functions

| Treasury and Trade Solutions KAROLINA NOWICKA My Messages Help My Settings Logout |                         |   |                |                                          |  |                 |  |
|-----------------------------------------------------------------------------------|-------------------------|---|----------------|------------------------------------------|--|-----------------|--|
| citi<br>CitiDirect BE <sup>™</sup>                                                |                         |   |                |                                          |  | BE <sup>℠</sup> |  |
| Home                                                                              | CitiDirect Services     |   | Self Service   |                                          |  |                 |  |
| Client Loga                                                                       | ed in as: PPHU Karola S | А | 0 failed atter | ots since last login 05/16/2014 11:51:38 |  |                 |  |

The administrative activities performed by a Security Manager in order to assign suitable CitiDirect entitlements to the CitiDirect to a particular User are performed in two administrative modules, i.e. directly from the CitiDirect BE portal (options available in the 'Self Service' menu) and in the window of the CitiDirect Services application (options available in the 'User Administration' menu).

Main steps, which must be performed in order to create a new User and grant them suitable entitlements to use CitiDirect are as follows:

- 1. creating the User in the CitiDirect BE portal
- 2. granting the User access to the CitiDirect application, (action performed in the CitiDirect BE portal)
- 3. assigning the User individual entitlements to chosen CitiDirect functions, (action performed in CitiDirect Services window)

Note! The changes made in the system during each of the above steps must be AUTHORIZED by a person with Security Manager entitlements, other than the person who created/entered the changes.

Detailed instructions on User entitlements administration can be found in the next sections of this User Manual.

Note! Under the provisions of the Act on Counteracting Money Laundering and Terrorism Financing of 16 November 2000, the Bank is obliged to identify persons authorized to place instructions and conclude transactions in the name of the Account Holder.

With respect to the above, entitling a User (new or existing) to authorize transactions made from a particular account, and in case there is no authorization flow on the account – entitling them to initiate transactions with the Bank, requires the '*Personal data of persons making transactions / statements of will in the name of the Account Holder / Client*' form to be filed with the Bank for such change to be active in the system. In case the form in question has been already filed with the Bank for a particular User, there is no need to file it again.

#### 2. User

By creating new users, the Administrator has the option of choosing credential type that will be assigned to them. CitiDirect Users can log in using **mobile tokens (MobilePASS applications**) or **hardware (SafeWord cards)**.

#### Creating SafeWord sign-in users must be preceded by the release of SafeWord cards for these users.

Therefore it is essential to inform Citi Handlowy of the need to issue such Safeword cards by filing the 'CitiDirect - Request for Safeword cards and PIN issuance – Security Manager' application form, completed with data of the Users to be created in the system for whom the Safeword cards should be issued. Safeword cards for the Users are delivered to the Client together with the instruction for the Security Manager. The instruction is titled 'CitiDirect – Safeword Cards Assignment to Users – Security Manager' and contains information on the assignment of Safeword cards to particular Users.

In order to create, modify or delete a User and activate the received Safeword cards in the system it is necessary to log into CitiDirect BE Portal and perform the actions described below.

#### 2.1 Creating a User (creating Security Manager)

To create a new User, hover the mouse pointer over the 'Self Service' option in the CitiDirect BE portal navigation bar – a drop-down menu will appear.

Select 'User & Entitlements - New' from the list.

| Treasury and | Trade Solutions                                                          |                                                                                                    | KAROLINA I                                                                                   |
|--------------|--------------------------------------------------------------------------|----------------------------------------------------------------------------------------------------|----------------------------------------------------------------------------------------------|
| citi         |                                                                          |                                                                                                    |                                                                                              |
| Home         | CitiDirect Services                                                      | Self Service                                                                                                    |                                                                                              |
| Client Logge | d in as: ACTIVATION & SU<br>birect unavailable on Satur<br>bunt Balances | Client Administration Service<br>Users & Entitlements - New<br>Client Settings - New<br>Learning and<br>Communications<br>Featured Topics<br>FAQs | Reference Information<br>Holiday Calendar<br>Payment Cut-Off Time<br>Client Service Contacts |

A sidebar navigation menu will appear. Select 'Users & Entitlements – New' → 'Users' → 'Create'.

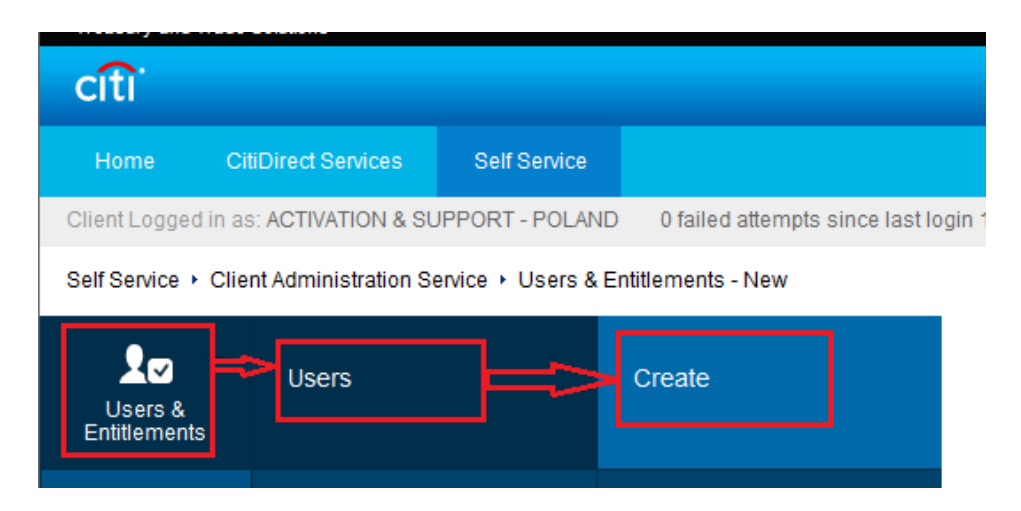

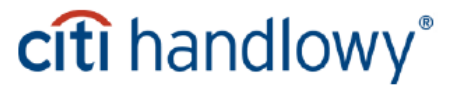

The form for creating a new User will appear.

#### Fill out the following sections:

- User Information,
- > Credentials,
- > User Entitlement Association,
- > User Access Profile Association.

The other sections will becomes active when the first one is completed.

#### Create User

Complete the sections below to define user information, assign credentials and associate \* = Required Field entitlements.

| Single Bulk                           |             |                          |
|---------------------------------------|-------------|--------------------------|
| * First Name                          | Middle Name | * Last Name              |
| > 1 - User Information                |             | This section is required |
| > 2 - Credentials                     |             | This section is optional |
| > 3 - User Entitlement Association    |             | This section is optional |
| > 4 - User Access Profile Association |             | This section is optional |

🕀 Expand All 🕞 Collapse All

Select User profile status from the drop-down list:

- 'Active' If you choose the MobilePASS Host 9 Credential type, you will be able to use CitiDirect right away. If you choose the SafeWord Credential type, you will be able to use CitiDirect after you have received a PIN for your SafeWord card.
- 'Inactive' You will not be able to log on to the system immediately after you configure your MobilePASS application or receive your PIN to the SafeWord card. In order to allow the user access to the system, it will be necessary for the Administrator to change the status of the User profile to "Active". NOTE! If no User status is selected, the system will automatically assign the 'Active' status.

After selecting the User status please complete the 'User Information' section. Fields marked with a star are mandatory and cannot remain empty. Some of the mandatory fields will be automatically completed by the system, based on the data entered during the creation of the Client Profile in CitiDirect. Please verify the correctness of this suggested data. Completing the information in all the mandatory fields is necessary for successful User creation.

Address data must be confirmed by selecting the '**The above address is correct**' checkbox. If the address automatically filled in by the system is incorrect, select '**Create new address**'. This will clear the previous address data and let you input a new address.

Presented below is the new User creation screen view.

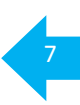

#### Create User

Complete the sections below to define user information, assign credentials and associate \* = Required Field entitlements.

| Single Bulk                                                                                                    |                                                                                                    |                                                                   |
|----------------------------------------------------------------------------------------------------|----------------------------------------------------------------------------------------------------|-------------------------------------------------------------------|
| * First Name                                                                                                    | Middle Name                                                                                                    | * Last Name                                                       |
| ANNA                                                                                                    |                                                                                                    | KOWALSKA                                                          |
| ✓ 1 - User Information                                                                                                    |                                                                                                    | This section is required                                          |
| Enter general user information, add                                                                                                    | ress and contact details.                                                                                                    |                                                                   |
| User Alias                                                                                                    | * Status                                                                                                    | User Category                                                     |
|                                                                                                    | Active Inactive                                                                                                    | Citi Employee                                                     |
| Initials                                                                                                    | Alternate Login ID (1)                                                                                                    | User Manager (j)                                                  |
|                                                                                                    |                                                                                                    | Q                                                                 |
| Employee ID                                                                                                    |                                                                                                    |                                                                   |
| Address Details                                                                                                    |                                                                                                    |                                                                   |
| Address Details<br>Click 'The above address is correct' che<br>Click 'Create New Address' to enter new<br>Building/Floor/Room                                                                                                    | ck-box to confirm that address details are<br>address details.<br>Street Address 1                                              | e correct.<br>City                                                |
| Address Details<br>Click 'The above address is correct' che<br>Click 'Create New Address' to enter new<br>Building/Floor/Room                                                                                                    | ck-box to confirm that address details are<br>address details.<br>Street Address 1<br>poleczki1                                 | e correct.<br>City<br>warszawa                                    |
| Address Details<br>Click 'The above address is correct' che<br>Click 'Create New Address' to enter new<br>Building/Floor/Room                                                                                                    | ck-box to confirm that address details are<br>address details.<br>Street Address 1<br>poleczki1<br>State / Province / Territory | e correct.<br>City<br>warszawa<br>Postal Code / Zip Code          |
| Address Details Click 'The above address is correct' che Click 'Create New Address' to enter new Building/Floor/Room  * Country Poland (PL)                                                                                                    | ck-box to confirm that address details are<br>address details.<br>Street Address 1<br>poleczki1<br>State / Province / Territory | e correct.<br>City<br>warszawa<br>Postal Code / Zip Code<br>11015 |
| Address Details Click 'The above address is correct' che Click 'Create New Address' to enter new Building/Floor/Room  * Country Poland (PL) Time Zone                                                                                                    | ck-box to confirm that address details are<br>address details.<br>Street Address 1<br>poleczki1<br>State / Province / Territory | e correct.<br>City<br>warszawa<br>Postal Code / Zip Code<br>11015 |
| Address Details Click 'The above address is correct' che Click 'Create New Address' to enter new Building/Floor/Room                                                                                                    | ck-box to confirm that address details are<br>address details.<br>Street Address 1<br>poleczki1<br>State / Province / Territory | e correct.<br>City<br>warszawa<br>Postal Code / Zip Code<br>11015 |
| Address Details<br>Click 'The above address is correct' che<br>Click 'Create New Address' to enter new<br>Building/Floor/Room<br>* Country<br>Poland (PL)<br>Time Zone<br>Sarajevo, Skopje, Warsaw, Zagreb (EC3)                                                                                             | ck-box to confirm that address details are<br>address details.<br>Street Address 1<br>poleczki1<br>State / Province / Territory | e correct.<br>City<br>Warszawa<br>Postal Code / Zip Code<br>11015 |
| Address Details<br>Click 'The above address is correct' che<br>Click 'Create New Address' to enter new<br>Building/Floor/Room<br>* Country<br>Poland (PL)<br>Time Zone<br>Sarajevo, Skopje, Warsaw, Zagreb (EC3)<br>* The above address is correct<br>Create New Address                                     | ck-box to confirm that address details are<br>address details.<br>Street Address 1<br>poleczki1<br>State / Province / Territory | e correct.<br>City<br>warszawa<br>Postal Code / Zip Code<br>11015 |
| Address Details<br>Click 'The above address is correct' che<br>Click 'Create New Address' to enter new<br>Building/Floor/Room<br>* Country<br>Poland (PL) •<br>Time Zone<br>Sarajevo, Skopje, Warsaw, Zagreb (EC3) •<br>* The above address is correct<br>Create New Address<br>Contact Details              | ck-box to confirm that address details are<br>address details.<br>Street Address 1<br>poleczki1<br>State / Province / Territory | e correct.<br>City<br>warszawa<br>Postal Code / Zip Code<br>11015 |
| Address Details<br>Click 'The above address is correct' che<br>Click 'Create New Address' to enter new<br>Building/Floor/Room<br>* Country<br>Poland (PL)<br>Time Zone<br>Sarajevo, Skopje, Warsaw, Zagreb (EC3)<br>© * The above address is correct<br>Create New Address<br>Contact Details<br>* Telephone | ck-box to confirm that address details are<br>address details.<br>Street Address 1<br>poleczki1<br>State / Province / Territory | e correct.<br>City<br>warszawa<br>Postal Code / Zip Code<br>11015 |

#### Next, please fill out the 'Credentials' section as presented on the following picture

| * Telephone 48                                                                                                    | * Email<br>administrator@a.pl                                                                                                    |           | s<br>v<br>t | Select dates, days a<br>when the User should b<br>o work in the system. | nd hour:<br>e allowe |
|----------------------------------------------------------------------------------------------------|----------------------------------------------------------------------------------------------------|-----------|-------------|-------------------------------------------------------------------------|----------------------|
| Allow Access                                                                                                    |                                                                                                    |           |             |                                                                         |                      |
| * Date                                                                                                    | * Time                                                                                                    | Days of t | he week     |                                                                         |                      |
| * From * To                                                                                                    | From To                                                                                                    | SUN       | MON         | TUE WED                                                                 |                      |
| 10/02/2015 🗰 10/02/2020 🗰                                                                                                    | 12:00:00 AM 🕘 11:59:59 PM 🕘                                                                                                    | 🗷 THU     | 🗷 FRI       | SAT                                                                     |                      |
| 10/02/2015         Iminimize         Introduction         Iminimize           ★ SDR User Account Type (i)         Iminimize         Iminimize         Iminimize           Iminimize         Sub-Account         Iminimize         Iminimize         Iminimize | 12:00:00 AM         ④         11:59:59 PM         ④           User ID         ●         ●         ●         ●         ●         ●         ●         ●         ●         ●         ●         ●         ●         ●         ●         ●         ●         ●         ●         ●         ●         ●         ●         ●         ●         ●         ●         ●         ●         ●         ●         ●         ●         ●         ●         ●         ●         ●         ●         ●         ●         ●         ●         ●         ●         ●         ●         ●         ●         ●         ●         ●         ●         ●         ●         ●         ●         ●         ●         ●         ●         ●         ●         ●         ●         ●         ●         ●         ●         ●         ●         ●         ●         ●         ●         ●         ●         ●         ●         ●         ●         ●         ●         ●         ●         ●         ●         ●         ●         ●         ●         ●         ●         ●         ●         ●         ●         ●         ●         < | THU       | FRI         | SAT                                                                     |                      |

#### **Credential Type: MobilePASS - Host 9**

In Create User screen, upon entering all mandatory data in "**1** – User Information" section, scroll down to "**2** – Credentials" and click on "Add Credentials". In field Telephone please provide user mobile phone number. Mobile phone number and Email address must be uniqe for each user and can not be used by other users. Choose credential type "MobilePASS – Host 9" and Click on Select

Please note that if a User is only being setup for MobilePASS, no other option should be selected in "2 – Credentials" field. If for example another option is chosen (Challenge/Response - Host 9), MobilePASS will not be available in "Select Credential Type" window; you will need to remove the other credential if available, by clicking on the X button next to the credential ID field.)

|                   | • Telephone<br>30253012135                                                                                                    | Modes Country Cole./Telephone ③     +1 - Lin      3025302135                  | Email () jaanbemar3.demgfack@sitt.cem                                                                            |       |
|-------------------|----------------------------------------------------------------------------------------------------|-------------------------------------------------------------------------------|----------------------------------------------------------------------------------------------------|-------|
|                   | Allow Access                                                                                                    | Select Credential Type (24)                                                   |                                                                                                    | 8     |
|                   | Bate From To      To      To      Construct to the temperature of the temperature of temperature of temperature of te | Search<br>Credential Type                                                     |                                                                                                    | ł     |
|                   | v 2. Credentials                                                                                                    | Search                                                                        |                                                                                                    | e sat |
|                   | Selectione or more access crede                                                                                                    | IT 1. List of Available Creskentilal Types                                    |                                                                                                    |       |
|                   | Q. Add Credentals                                                                                                    | Credential Type     Saleward – Host 2     FX Puice ID                         | Gredenital Description<br>Sateward Cald Light Joint Polit 2<br>FX Pulse D App Credenital                         | ^     |
|                   | 3 3 - Unor Entitlement Association                                                                                                    | Citiburiese Online ID Cottorect for Securities ID Cottorect for Securities ID | CitiBusiness Online App Credential<br>CitiBine(11or Securities App Credential<br>Press are Center App Credential | -101  |
|                   | Salament Save Concel                                                                                                    | Skis<br>Voice 01P                                                             | Shi3 One Time Password Visice One Time Password Visice One Time Password                                         | 18    |
|                   |                                                                                                    | MethiaPass - Host 0                                                           | MethaPass Chailengo/Rosponse                                                                                     |       |
|                   |                                                                                                    | Select Credentia                                                              | al Type (20)                                                                                                    | ۲     |
| ✓ 2 - Credentials |                                                                                                    | Search                                                                        |                                                                                                    |       |
| The following     | credentials will be assigned to thi                                                                                                    | S USEF. Us                                                                    | lePass                                                                                                    |       |
| Credential Type   | Action                                                                                                    | List of Available Creden                                                      | tial Types<br>tial Type Credential Description                                                                   |       |
| Challenge/Respo   | nse - Host 9 Select                                                                                                    | There were no items to<br>criteria and try again.                             | und that match the search offeria. Please modify your se                                                         | ach   |
| Q Add Creden      | tials                                                                                                    |                                                                               |                                                                                                    |       |

To add another credential type, User has to activate MobilePASS and login to CitiDirect - after that another credential type for example Challenge/Response - Host 9 can be added.

| V 2 - Credentials This section is optional                                                                     |        |              |                 |   |  |  |  |
|----------------------------------------------------------------------------------------------------|--------|--------------|-----------------|---|--|--|--|
| The following credentials will be assigned to this user. Use Add Credentials to assign additional credentials. |        |              |                 |   |  |  |  |
| Credential Type                                                                                                | Action |              | * Credential ID | × |  |  |  |
| Challenge/Response - Host 9                                                                                    | Select | $\checkmark$ |                 |   |  |  |  |
| Q Add Credentials                                                                                              |        |              |                 |   |  |  |  |

#### Credential Type: SafeWord card

After you complete section 1, section 2 will become active. Expand the 'Credentials' section and select 'Link Existing Safeword Card' in the 'Action' drop-down menu. Next, in the 'Credential ID' field enter the **serial number of the Safeword card for the currently created User**, according to the instruction with assignment of the Safeword cards to particular Users that you received from the Bank.

| * Date                                                                         | * Time                                                                        | Days of the week                             |
|--------------------------------------------------------------------------------|-------------------------------------------------------------------------------|----------------------------------------------|
| ★ From                                                                         | From         To           12:00:00 AM         ①         11:59:59 PM         ① | ISUN I MON I TUE I WED<br>I THU I FRI II SAT |
| <ul> <li>★ SDR User Account Type (i)</li> <li>Omnibus ○ Sub-Account</li> </ul> | User ID                                                                       |                                              |
| ✓ 2 - Credentials                                                              |                                                                               | This section is optional                     |
| Select one or more access credentials.                                         |                                                                               |                                              |
| Credential Type<br>Challenge/Response - Host 9                                 | Action<br>Link Existing Safeword Card                                         | * Credential ID x<br>XX00001                 |
| Q Add Credentials                                                              |                                                                               |                                              |

**NOTE!:** The Safeword Card number must be identical with the Safeword card number that the Bank specified for the User in the '*CitiDirect – Safeword Cards Assignment to Users – Security Manager*' instruction delivered together with the Safeword cards each time such cards are issued.

When creating a new User on the Client Profile in CitiDirect, there is an option to assign particular groups of entitlements to that User already during the creation process in section 3. 'User Entitlement Association'. While assigning such entitlements during User creation please <u>do not</u> perform any of the steps described under section 3. 'Entitling User with access to CitiDirect' of this User Manual. To add entitlements, move them from 'Available Entitlements' window to 'Entitlements for Association' with the 'Add' button.

| Omnibus Osub-Account                       |         |                              |                          |
|--------------------------------------------|---------|------------------------------|--------------------------|
| > 2 - Credentials                          |         | $\odot$                      | This section is optional |
| ✓ 3 - User Entitlement Association         |         |                              | This section is optional |
| Select one or more entitlements to associa | ate.    |                              | _                        |
| Available Entitlements                     |         | Entitlements for Association |                          |
| Available Entitlements (1 - 1 of 1)        |         | 😑 🥅 PPHU KAROLA S.A.         |                          |
| CitiFX Pulse Classic                       | Default | CitiDirect Service           | S                        |
|                                            |         |                              |                          |
|                                            |         |                              |                          |
|                                            |         |                              |                          |
|                                            |         | Add >                        |                          |
|                                            |         | < Remove                     |                          |

If you wish to assign Security Manager entitlements to a User, select the 'SYSTEM ADMINISTRATOR' group from this list.

On the User creation screen it is also possible to add entitlements to payments or other functions that the User should be entitled to perform on the accounts. This access is granted in section 4. 'User Access Profile Association'. To grant entitlements in this section, follow the steps described further in this manual. The entitlements should be added in the same way as in section 3.

| ∨ 4 - Us | ser Access Profile Association        |          |          |                              | This |
|----------|---------------------------------------|----------|----------|------------------------------|------|
| Select o | one or more access profiles to ass    | sociate. |          |                              |      |
| Availa   | ble Access Profiles                   | Search   | [        | Associated Access Profile(s) |      |
| User     | Access Profile Association (1 - 110 o | of 110)  |          |                              |      |
|          | elect All                             |          |          |                              |      |
|          | DELPHI                                |          |          |                              |      |
|          | ACCESS PROFILE 1                      |          |          |                              |      |
|          | ACCESS PROFILE 2                      |          |          |                              |      |
|          | ACCESS PROFILE 3                      |          | Adds     | 1                            |      |
|          | ACCESS PROFILE 4                      |          | Add >    | J                            |      |
|          | ACCESS PROFILE 5                      |          | < Remove |                              |      |
|          | ACCESS PROFILE 6                      |          |          |                              |      |

To view the contents of an access profile, click its name. The information will appear in a separate window:

| Access Profile Details                                                                                   |   | ⊗ |
|----------------------------------------------------------------------------------------------------|---|---|
| Expand All Collapse All                                                                                  |   |   |
| NOWAK INFORMACJE                                                                                         | * |   |
| Exchange Rate Inquiry                                                                                    |   |   |
| Transaction Summary Inquiry                                                                              |   |   |
| Balance Summary Inquiry                                                                                  |   |   |
| Transaction Detail Advice Inquiry                                                                        |   |   |
| Cash Transaction Initiation Reports                                                                      |   |   |
| General Cash PI                                                                                          |   |   |
| <ul> <li>Account</li> </ul>                                                                              |   |   |
| 01 1030 1508 0000 0000 0000 0001<br>02 1030 1508 0000 0000 0000 0001<br>03 1030 1508 0000 0000 0000 0002 |   |   |
| <ul> <li>Customer number</li> <li>00000</li> </ul>                                                       |   |   |
| Branch number                                                                                            |   |   |
| 889                                                                                                    | - |   |
| 4                                                                                                    | • |   |
| Close                                                                                                    | - |   |

After completing all sections click the 'Submit' button in the left lower corner of the screen to save the User.

A message will appear. It will either be a confirmation message informing that the User was sent for authorization or an error message with instructions on what needs to be corrected.

#### Create User

| Confirmation<br>The user has been created and sent for authorization.<br>1. You can track the record status in the <u>All Users</u> section |                    |
|----------------------------------------------------------------------------------------------------|--------------------|
| Complete the sections below to define user information, assign credentials and associate entitlements.                                      | * = Required Field |
| Single Bulk                                                                                                    |                    |

### 2.2 Creating a User (authorizing Security Manager)

Actions of creating the User and performing modifications on the User profile, (eg. change of e-mail address) need to be authorized. The created User can be authorized by an existing User with Security Manager entitlements, <u>other</u> than the User who performed the creation action.

In order to authorize the User, hover over the 'Self Service' option in the CitiDirect BE Portal main navigation menu and then select 'Users & Entitlements' from the list.

| Treasury and | d Trade Solutions           |                                                             | KAROLINA                                        |
|--------------|-----------------------------|-------------------------------------------------------------|-------------------------------------------------|
| Home         | CitiDirect Services         | Self Service                                                |                                                 |
| Client Logge | ed in as: ACTIVATION & SU   | Client Administration Service<br>Users & Entitlements - New | Reference Information<br>Holiday Calendar       |
| CitiE        | Direct unavailable on Satur | Client Settings - New<br>Learning and<br>Communications     | Payment Cut-Off Time<br>Client Service Contacts |
| Acc          | ount Balances               | Featured Topics<br>FAQs                                     |                                                 |

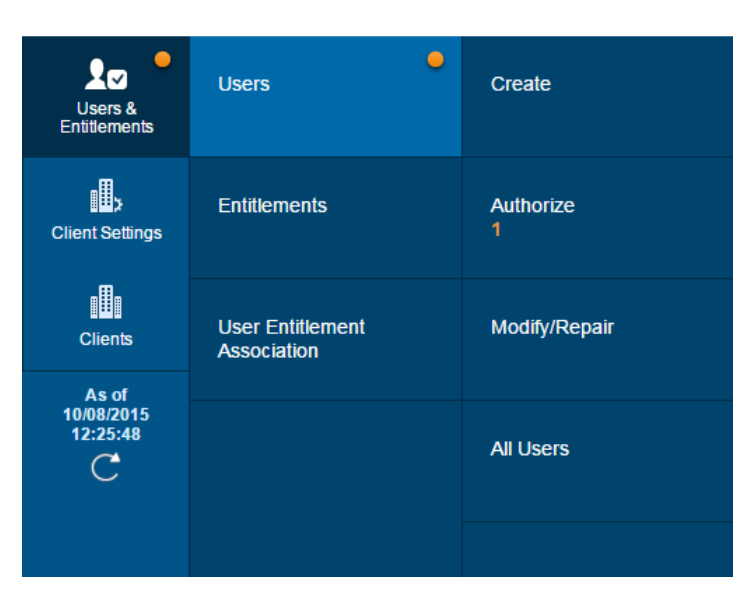

Sections with records awaiting authorization are

marked with an orange dot and a counter indicating the number of records awaiting authorization. You can enter the authorization interface by selecting: 'Users & Entitlements', 'Users', and then 'Authorize'.

## citi handlowy®

11

www.citihandlowy.pl Bank Handlowy w Warszawie S.A. In order to authorize the User and check their details, select the appropriate record from the 'Authorize' worklist and click the field with a hyperlink (in this case: the surname and name of the User) – detailed information about this record will be displayed.

| Authorize Users (1)           | Click here to enter the | User details.   |             |                             | l             | 38  |
|-------------------------------|-------------------------|-----------------|-------------|-----------------------------|---------------|-----|
| Show Search Criteria          |                         |                 |             |                             |               |     |
| Authorize (1 - 1 of 1)        |                         | Selected Items: | 0 (As of 10 | //08/2015 12:30             | PM GMT+01:00) | C ₿ |
| □ User name 2 ▲ User Al       | ias Action              | Worklist        | t status    | Entitlement<br>Association: | User Status   | 1-  |
| MLODA, AGNIESZKA              |                         | Pending Author  | prization   | 1                           | Inactive      |     |
| Authorize Send To Repair Reje | ect                     |                 |             |                             |               |     |

In the detailed view of the record you can see all the User information that has been entered by the <u>Security</u> <u>Manager who created the User</u>. Please always verify the correctness of this data, especially:

- a) User Information User data such as First Name, Last Name, company address and e-mail address
- b) Access settings date, time, days of the week when the User is entitled to work in the system
- c) Credentials (i.e. Safeword card number) must match with the Safeword card number specified for this User on the '*CitiDirect – Safeword Cards Assignment to Users*' instruction that the Security Manager received from the Bank.
- d) User Entitlement Association entitlements assigned to the User. The following entitlement should be assigned to the User: 'CitiDirect Services'. If the User should be granted Security Manager entitlements, they should also be assigned the 'SYSTEM ADMINISTRATOR' group.
- e) User Access Profile Association assignment of respective access profiles that contain entitlements to functionality related to accounts.

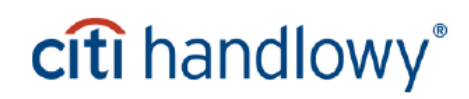

The below picture shows example view of details of the User submitted for authorization:

| Authorize Users: Det                     | ails                                  |                                                        | <b>⊖</b>                      |                              |
|------------------------------------------|---------------------------------------|--------------------------------------------------------|-------------------------------|------------------------------|
| MLODA, AGNIESZK<br>Pending Authorization | A                                     |                                                        |                               |                              |
| Action                                   |                                       |                                                        |                               |                              |
| -                                        |                                       |                                                        |                               |                              |
| Authonze Send To Repa                    | Ir Reject                             |                                                        |                               |                              |
| User Details                             |                                       |                                                        |                               |                              |
| User Alias<br>                           | Status<br>Inactive                    | First Name<br>AGNIESZKA                                | Middle<br>                    | Name                         |
| Last Name<br>MLODA                       | Initials<br>                          | Alternate Login ID                                     | User M                        | anager                       |
| Employee ID                              | Employee ID Type<br>SOEID             |                                                        |                               |                              |
| Address and Contact Detai                | ls                                    |                                                        |                               |                              |
| Street Address 1<br>poleczki1            | Telephone<br>48                       | <b>Time Zone</b><br>Sarajevo, Skopje, Warsaw<br>Zagreb | Email<br>, admin@             | )admin.pl                    |
| Allowed User Access                      |                                       |                                                        |                               |                              |
| Date Range<br>10/1/2015-10/1/2066        | Time Range<br>12:00:00 AM-11:59:59 PM | Days Range<br>SUN,MON,TUE,WED,THU                      | ,FRI,SAT,                     |                              |
| SDR User Account Type<br>OMNI            | Functional User<br>False              | <b>User ID</b><br>2252127                              |                               |                              |
| End-To-End Encryption Status:Not U       | Jpgraded to E2EE                      |                                                        |                               |                              |
| Credentials (1 - 1 of 1)                 |                                       |                                                        | (As of 10                     | /08/2015 12:32 PM GMT+01:00) |
| Credential Type                          |                                       | Credential ID                                          | Crede                         | ential Description           |
| Challenge/Response - Host 9              | XX00001                               |                                                        | Safeword Card Lo              | gin using Host 9             |
| User Entitlement Associations            | ; (1 - 1 of 1)                        |                                                        | (As of 10                     | /08/2015 12:32 PM GMT+01:00) |
| Entitlement Name                         | Client Name                           | Entitlement desc                                       | ription                       | Status                       |
| CitiDirect Services                      | PPHU KAROLA S.A.                      |                                                        | Inacti                        | ve                           |
| Access Profile Associations              |                                       |                                                        | (As of 10                     | /08/2015 12:32 PM GMT+01:00) |
| Access Profile Name                      | Client Name                           | Association D                                          | ate                           | Status                       |
| No Record Found                          |                                       |                                                        |                               |                              |
| Reset User                               |                                       | If the entered data is o<br>'Authorize' to authoriz    | orrect, click<br>e this User. |                              |
| Authorize Send To Repair                 | Reject                                |                                                        |                               |                              |
| Back To Authorize                        |                                       |                                                        |                               |                              |

In order to authorize a User record, click the 'Authorize' button. A window will appear informing about successful authorization of User profile or possible errors.

# citi handlowy®

| Authorize Users                                                                                               | 00 |
|----------------------------------------------------------------------------------------------------|----|
| Confirmation The User has been authorized. 1. You can track the record status in the <u>All Users</u> section |    |
| Show Search Criteria                                                                                          |    |

In case of any errors in the entered data, the created record should be <u>sent to repair</u> (sending to repair has been described in the 2.3 section of the hereby Manual) or <u>rejected</u>. If you choose to reject the record, you will be able to create the User again according to section 2.1 of the Manual.

### 2.3 Repairing, modifying or rejecting User record changes

In case of discovering errors while verifying the data entered by the creating Security Manager, the authorizing Security Manager can choose to either send the verified record (i.e. User creation/modification) to repair or can decide to reject it. If the authorizing Security Manager rejects the newly created record (for instance: if the User is not supposed to have access to the system) – the record representing the created User will disappear from the system. The User can be created in the system again in the future should such need arise.

| Authorize (1 - 2 of 2) Selected Items: 1 (As of 10/08/2015 1:00 |             |        |                       |                             | ) PM GMT+01:00)   🤅 |
|-----------------------------------------------------------------|-------------|--------|-----------------------|-----------------------------|---------------------|
| User name 2 🔺                                                   | User Alias  | Action | Worklist status       | Entitlement<br>Associations | User Status 1▲      |
| FORMALSKA, ELIZA                                                |             |        | Pending Authorization | 1                           | Inactive            |
| ZIAJLO, BOZYDAR                                                 |             |        | Pending Authorization | 1                           | Inactive            |
| Authorize Send To Re                                            | pair Reject |        |                       |                             |                     |

After choosing 'Send to Repair' or 'Reject' options, the system will additionally ask you for the reason for correction or rejection of the record. Specify the reason and then click 'Send to Repair' or 'Reject' to confirm.

| Send to Repair Confirmation   | ⊗ |
|-------------------------------|---|
| User Name: FORMALSKA, ELIZA   |   |
| Please specify the reason     |   |
| in correct user email address | * |
|                               | - |
| Send To Repair Cancel         |   |

The record, which has been sent 'To Repair' will appear on the 'Modify/Repair' worklist, where User data can be corrected or rejected (refer to the example below):

| Users &<br>Entitlements | Users                           | Create             |
|-------------------------|---------------------------------|--------------------|
| Client Settings         | Entitlements                    | Authorize<br>1     |
| Clients                 | User Entitlement<br>Association | Modify/Repair<br>1 |
| 10/08/2015<br>13:03:41  |                                 | All Users          |
|                         |                                 |                    |

| Modify/Repair Users        | (1)        |                                    |                                  | C &                        |               |
|----------------------------|------------|------------------------------------|----------------------------------|----------------------------|---------------|
| Show Search Criteria       |            |                                    |                                  |                            |               |
| Modify/Repair (1 - 1 of 1) |            | Selecte                            | d Items: 0 (As                   | of 10/08/2015 1:04 PM GM   | IT+01:00) 🔿 🍪 |
|                            |            |                                    |                                  |                            |               |
| User name 2 🔺              | User Alias | Worklist status                    | Entitlement<br>Association:      | User Status 1▲             |               |
| User name 2 A              | User Alias | Worklist status<br>Sent for Repair | Entitlement<br>Association:<br>1 | User Status 1▲<br>Inactive |               |

To see the reason why the record was sent to repair go to User details by clicking the hyperlink (in this case: the surname and name of the User). An additional window will appear on the User data screen, providing information on the reason entered by the authorizing Security Manager who sent the record to repair.

| Sent for Repair                                                                          |                                                       |                                          |     |
|------------------------------------------------------------------------------------------|-------------------------------------------------------|------------------------------------------|-----|
| Authorizer comment:<br>in correct user email address<br>KAROLINA NOWICKA   10/08/2015, 0 | 7:03 EDT                                              |                                          |     |
|                                                                                          |                                                       |                                          |     |
| Complete the sections below entitlements.                                                | v to define user information, assign c                | credentials and associate                | * = |
| Complete the sections below<br>entitlements.<br>* First Name                             | v to define user information, assign o<br>Middle Name | credentials and associate<br>* Last Name | * = |

www.citihandlowy.pl Bank Handlowy w Warszawie S.A.

<u>To modify an existing User</u> please select the User on the 'All Users' worklist (refer to the example below). To enter the User details, click the field with a hyperlink (in this case: the surname and name of the User). A window with User data will then be displayed where the data can be modified. Afterwards the modified record can be submitted for authorization as described under section 2.1. User creation (creating Security Manager) of the User Manual.

| All Users (8)        |            |                 |                             | 2.             |
|----------------------|------------|-----------------|-----------------------------|----------------|
| Show Search Criteria |            |                 |                             |                |
| All (1 - 8 of 8)     |            | Selected        | d Items: 1 (A               | s of 10/08/201 |
| □ User name 2 ▲      | User Alias | Worklist status | Entitlement<br>Associations | User S         |
| MLODA, AGNIESZKA     | XX00001    | Processed       | 1                           | Inactive       |
| NOWAK, JAN           | XX00023    | Processed       | 1                           | Inactive       |

In case of authorization of the User who has already existed in the system when his information was being changed, the authorizing Security Manager can check what information has been changed by selecting the '**Review Changes**' option at the bottom of User details screen (refer to the example below).

| Authorize U                   | sers: Details  |        |
|-------------------------------|----------------|--------|
| MLODA, A<br>Pending Authoriza | GNIESZKA       |        |
| Review Change                 | <u>s</u>       |        |
| Action -                      |                |        |
| Authorize                     | Send To Repair | Reject |
|                               |                |        |

#### User Details

After clicking 'Review Changes' button a new window will appear, where the data that has been changed will be displayed as old and new values side-by-side or as information about added or removed values:

| Users – Review Changes                     |                    |       |   |                        | ∢ |
|--------------------------------------------|--------------------|-------|---|------------------------|---|
| * Showing updated values only              |                    |       |   |                        |   |
| User Information Section: (1 - 1 of 1)     |                    |       |   |                        |   |
| Field                                      | Old                | Value |   | New Value              |   |
| Email                                      | administrator@a.pl |       |   | admin@administrator.pl |   |
|                                            |                    |       | I |                        |   |
| User Entitlement Association: (1 - 1 of 1) |                    |       | _ |                        |   |
| User Entitlement Nam                       | e                  |       |   | Action                 |   |
| CitiDirect Services                        |                    | Added |   |                        |   |
|                                            |                    |       |   |                        |   |
|                                            |                    |       |   |                        |   |

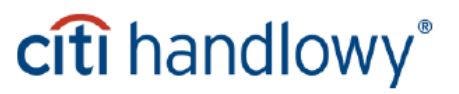

If the authorizing Security Manager rejects the modified record its content will be reversed to the state from before the change was made.

NOTE!: Modifying the Last Name of the User that already exists in the system is performed by the Bank - if the Security Manager makes such a change on their own, it may result in the User in question being blocked in the system. Performing such a change requires sending a prior written notice to the Bank containing information about the previous and new surname, ID card number and the Safeword card number of the User whose data should be modified. Such data modification can be performed only for the User's last name - there is no possibility to transfer ownership of a Safeword card from one User to another. In case of performing modification of last name for the User entitled to the authorization of payments from a particular account - filing a new 'Personal data of persons making transactions/statements of will in the name of the Account Holder / Client' form with the Bank is required in order for such a change to become active in the system.

#### 2.4 Deleting a User (creating Security Manager)

In order to delete an existing User from the system, after you login to the CitiDirect BE portal, select 'Users & Entitlements', then 'Users', and then the 'All Users' section.

| Users &<br>Entitlements | Users                           | Create        |
|-------------------------|---------------------------------|---------------|
| Client Settings         | Entitlements                    | Authorize     |
| Clients                 | User Entitlement<br>Association | Modify/Repair |
| 10/08/2015<br>13:25:25  |                                 | All Users     |

Select the User who should be deleted from the system by going into the details of that User.

| A  | ll Users (9)                                                          |                                             |                                                                 |                | C 8                                             |
|----|-----------------------------------------------------------------------|---------------------------------------------|-----------------------------------------------------------------|----------------|-------------------------------------------------|
|    | ) Show Search Criteria                                                |                                             |                                                                 |                |                                                 |
| AI | l (1 - 9 of 9)                                                        |                                             | Selected                                                        | l Items: 1 (As | s of 10/08/2015 1:31                            |
|    |                                                                       |                                             |                                                                 | E state serve  |                                                 |
|    | User name 2 🔺                                                         | User Alias                                  | Worklist status                                                 | Association    | User Status                                     |
|    | User name 2 A<br>DRECH, KAMIL                                         | User Alias<br>XX00001                       | Worklist status Processed                                       | Association:   | User Status<br>Inactive                         |
|    | User name 2 A<br>DRECH, KAMIL<br>FORMALSKA, ELIZA                     | User Alias<br>XX00001<br>XX00005            | Worklist status Processed Sent for Repair                       | Association:   | User Status<br>Inactive<br>Inactive             |
|    | User name 2 A<br>DRECH, KAMIL<br>FORMALSKA, ELIZA<br>MLODA, AGNIESZKA | User Alias<br>XX00001<br>XX00005<br>XX00006 | Worklist status Processed Sent for Repair Pending Authorization | Association:   | User Status<br>Inactive<br>Inactive<br>Inactive |

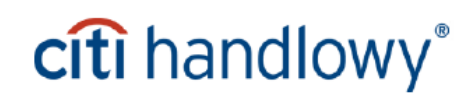

After entering the view of User details, select 'Delete User in CitiDirect' option.

| <ul> <li>★ SDR User Account Type ①</li> <li>● Omnibus ○ Sub-Account</li> </ul> | User ID<br>53252127 |                          |
|--------------------------------------------------------------------------------|---------------------|--------------------------|
| > 2 - Credentials                                                              |                     | This section is optional |
| > 3 - User Entitlement Association                                             |                     | This section is optional |
| > 4 - User Access Profile Association                                          |                     | This section is optional |
| Expand All Collapse All                                                        |                     |                          |
| Reset User<br>Select the Reset User checkbox and Submit                        | o unlock the User.  |                          |
| Submit Save Subscription St                                                    | atus                |                          |
| Delete user in CitiDirect (j)                                                  |                     |                          |

After the 'Delete User in CitiDirect' option is selected, the system will ask you if you are sure you want to delete the User from the system. If you are sure, please confirm by clicking 'Yes' or 'No', in case the User should remain in the system.

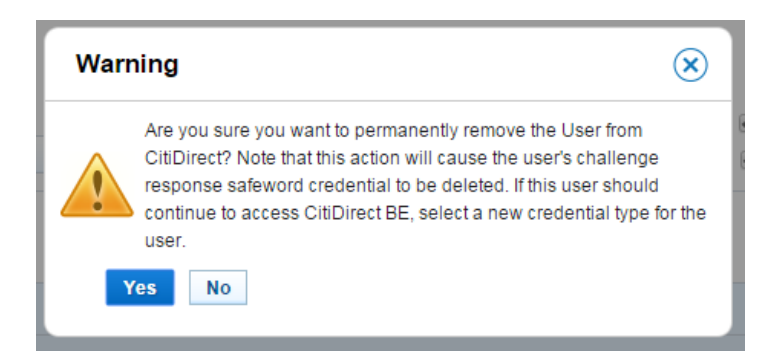

If 'Yes' is selected, the User deletion will be submitted for authorization – a confirmation will appear, as shown below:

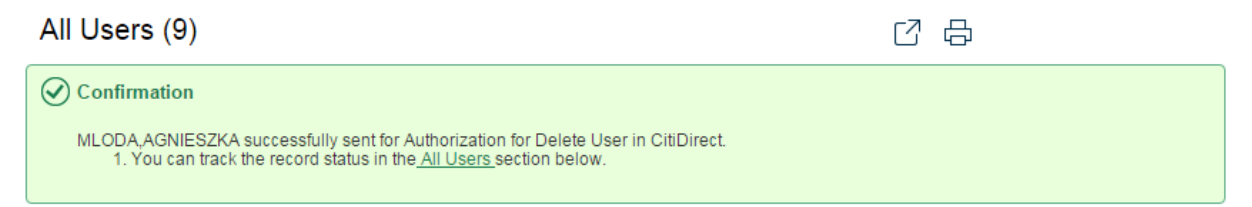

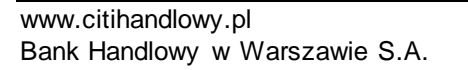

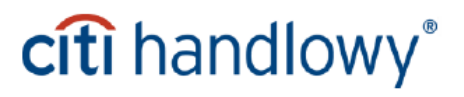

### 2.5 Deleting a User (authorizing Security Manager)

Authorizing deletion of a User from the system is performed according to the section 2.2 of the hereby User Manual – the only difference is the description in the 'Action' column (refer to the example below), which informs about the removal of the User from CitiDirect:

#### Authorize Users (2)

| D  | ) Show Search Criteria |            |                           |           |                        |                             |         |
|----|------------------------|------------|---------------------------|-----------|------------------------|-----------------------------|---------|
| Au | thorize (1 - 2 of 2)   |            | Select                    | ed Items: | 1 (As of 10/08/2015 1: | 40 PM GMT+01:00             | )) C    |
|    | User name 2 🔺          | User Alias | Action                    |           | Worklist status        | Entitlement<br>Associations | ι       |
|    | MLODA, AGNIESZKA       | XX00001    | Delete user in CitiDirect |           | Pending Authorization  | 1                           | Inactiv |
|    | ZIAJLO, BOZYDAR        |            |                           |           | Pending Authorization  | 1                           | Inactiv |
| 4  |                        |            |                           |           |                        |                             |         |

and the User details that provide information about the action which is currently being authorized ('Delete User in CitiDirect').

| Authorize Us                                         | ers: Details   | S      |  |
|------------------------------------------------------|----------------|--------|--|
| MLODA, AG<br>Pending Authorization                   | NIESZKA        |        |  |
| Action<br>Action being authori<br>User in CitiDirect | zed is Delete  | 7      |  |
| Authorize                                            | Send To Repair | Reject |  |

User Details

**NOTE!** There is no possibility to restore the User who has been deleted from the system. In order to assign entitlements to the deleted User, it is necessary to request the issuing of a new Safeword card by the means of delivering a new completed '*CitiDirect - Request for Safeword cards and PIN issuance – Security Manager*' form to the Bank and specifying data of the User who should be created in the system and for whom the new card should be issued.

After the User is deleted from the system, they will still remain visible on the User list with appropriate flag

(please refer to the example below). This flag is used both for deleted and blocked users.

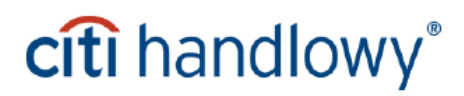

Z

| >   | Show Search Criteria |            |                       |                            |                            |            |             |
|-----|----------------------|------------|-----------------------|----------------------------|----------------------------|------------|-------------|
| All | (1 - 9 of 9)         |            | Selected              | d Items: 0 (A              | s of 10/08/2015 1:44 PM GI | /IT+01:00) | G ₿         |
|     | User name 2 🔺        | User Alias | Worklist status       | Entitlement<br>Association | User Status 1▲             | <b>P</b>   | $\triangle$ |
|     | MLODA, AGNIESZKA     | xx00001    | Pending Authorization | 1                          | Inactive                   | ß          |             |
|     | NOWAK, JAN           | xx00001    | Processed             | 1                          | Inactive                   | A          |             |
|     | ZIAJLO, BOZYDAR      |            | Pending Authorization | 1                          | Inactive                   |            |             |
|     | MLODA, AGNIESZKA     |            | Processed             | 1                          | Inactive                   | 0          | $\triangle$ |

Additionally, there is information about User deletion in the User details.

| All Users: Details    |  |
|-----------------------|--|
| Processed             |  |
| Deleted in CitiDirect |  |
| Review Changes        |  |

#### 2.6 Blocking a User (creating Security Manager)

If you do not wish to permanently delete the User from the system, you can choose to temporarily block them instead. The User can be blocked in two ways:

a) <u>By changing the User's status</u> – immediately blocks the User in the system – 'All Users' section, select the User who should be blocked in the system (like in the section 2.4 of the hereby Manual), and then in the User details change their status to '*Inactive*'.

| All Users: Details                                                                    |                                  |                       |
|---------------------------------------------------------------------------------------|----------------------------------|-----------------------|
| Processed<br>Review Changes<br>Complete the sections below to define<br>entitlements. | e user information, assign crede | entials and associate |
| ★ First Name                                                                          | Middle Name                      | * Last Name           |
| KAMIL                                                                                 |                                  | DRECH                 |
| ✓ 1 - User Information Enter general user information, address                        | ss and contact details.          |                       |
| User Alias                                                                            | * Status                         | User Category         |
| jm6614                                                                                | Active Inactive                  | Citi Employee         |
| Initials                                                                              | Alternate Login ID 👔             | User Manager (i)      |
| Employee ID                                                                           |                                  |                       |

b) <u>By changing the range of dates of the User's system access</u> - blocking the User in this way means that he will be unable to log into the system after certain date. In this section you can additionally specify the hours during which the User should be active or select the days of the week on which he can work.

| Allow Access                         |                        |                     |                   |             |         |             |                    |
|--------------------------------------|------------------------|---------------------|-------------------|-------------|---------|-------------|--------------------|
| * Date                               |                        | * Time              |                   | Days of t   | he week |             |                    |
| ★ From 10/01/2015                    | * To<br>10/01/2066     | From 12:00:00 AM    | To<br>11:59:59 PM | ✓ SUN ✓ THU | MON     | ✓ TUE ✓ SAT | ✓ WED              |
| ★ SDR User Account<br>● Omnibus ○ Su | t Type 🤢<br>ub-Account | User ID<br>53252128 |                   |             |         |             |                    |
| > 2 - Credentials                    |                        |                     |                   |             |         | This se     | ection is optional |

Each of the actions described above needs to be submitted for authorization. Both methods of blocking the User are reversible. This means that the User who has been marked as *'Inactive'* can be later marked as *'Active'* again, and for the User whose access to the system has expired, a new prolonged date of access can be specified.

NOTE: If the User remains blocked for longer than 12 months, a form needs to be filed with the Bank, requesting the replacement of their Safeword card.

### 2.7 Blocking a User (authorizing Security Manager)

The authorization of blocking the User is performed as described under section 2.2 'Creating a User (authorizing Security Manager)' of the hereby User Manual.

#### 2.8 Viewing existing Users

To view the list of existing Users on the Client profile can be accessed from CitiDirect Services window. In order to do that, after logging into the CitiDirect BE portal, select 'CitiDirect Services' on the main navigation bar. The CitiDirect application will load in a separate window. In this new window hover over 'User Administration' option on the navigation bar and select 'User Profile' (as shown below).

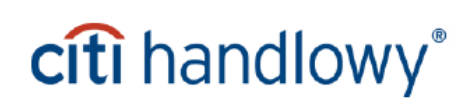

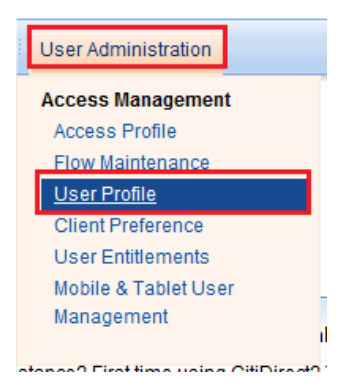

After 'User Profile' option is selected a list, similar to the one shown below, will appear. In order to display the list of Users on the Client's profile, go to the '**View**' tab.

| (2) First Name | Status                                        | User ID                                                                                                    |
|----------------|-----------------------------------------------|----------------------------------------------------------------------------------------------------|
| ARTUR          | Processed                                     | 1060589                                                                                                    |
| KAROLINA       | Processed                                     | 950172                                                                                                    |
| TOMASZ         | Processed                                     | 950171                                                                                                    |
|                |                                               |                                                                                                    |
|                |                                               |                                                                                                    |
|                | (2) First Name<br>ARTUR<br>KAROLINA<br>TOMASZ | (2) First Name     Status       ARTUR     Processed       KAROLINA     Processed       TOMASZ     Processed |

<u>The default list</u> contains the Users who have been 'Processed' and those who require to be authorized or repaired. In order to view the deleted Users as well, right click on the list of Users and select 'Search' option (as shown below). An additional 'Search Definition Dialog' window will appear. Under the 'Search Criteria' section expand the 'Status' drop-down and holding the CTRL button down on the keyboard add the '*Deleted*' status to the selection. If you wish to display only the Users with one particular status, select only that single status on the list (in this case there is no need to hold down the CTRL button).

After the selection of status(es), click 'Run Search'.

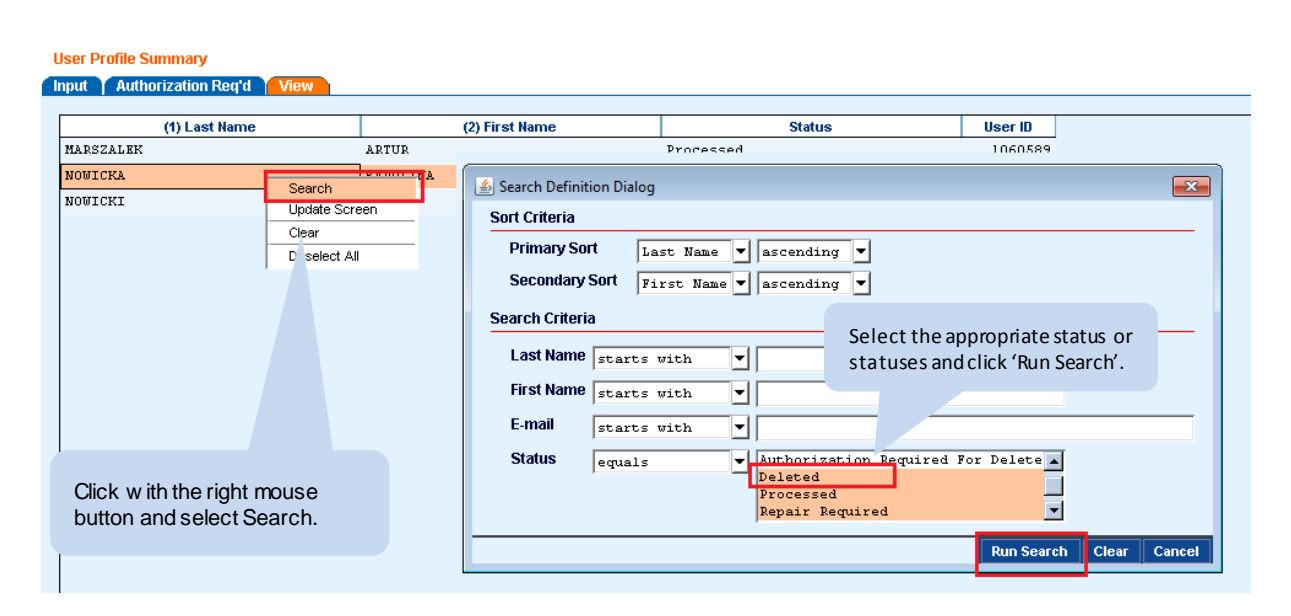

## citi handlowy®

The View tab also allows checking of such User details such as address, Safeword card number etc. To access this information, select a User and press 'Go to Details' (as shown below).

| User Profile Summary                     |                                           |              |                      |                |
|------------------------------------------|-------------------------------------------|--------------|----------------------|----------------|
| Input Authorization Req'd View           |                                           |              |                      |                |
| (1) Last Name                            | (2) First Name                            | Status       | User ID              |                |
| MARSZALEK                                | ARTUR                                     | Processed    | 1060585              | •              |
| MARSZALEK                                | MARTA                                     | Deleted      | 1064589              | 9              |
| NOWICKA                                  | KAROLINA                                  | Processed    | 950172               | 2              |
| NOWICKI                                  | TOMASZ                                    | Processed    | 95017.               | L              |
|                                          |                                           |              |                      |                |
|                                          |                                           |              |                      | •              |
| <b>▲</b>                                 |                                           |              |                      | •              |
| << Row 2 of 4 >> Right Click on column t | itles to customize (1)/(2) sorted columns |              | м                    | оге            |
| ९ 😂 🦚                                    |                                           | View Changes | Go to O<br>Details O | ther<br>ptions |

A window containing User data will appear (refer to the example below).

| Use | r Profile Detail               |                                                    |      |
|-----|--------------------------------|----------------------------------------------------|------|
|     |                                |                                                    |      |
| *   | First Name                     | * Last Name                                        |      |
|     | MARTA                          | MARSZALEK                                          |      |
|     | Middle Name                    | Initials User ID                                   |      |
|     | ]                              | Enabled 1064589                                    |      |
| *   | Street Address                 | Building/Floor/Room                                |      |
|     | Marynarska 2                   |                                                    |      |
| *   | City                           | State/Province/Territory                           |      |
|     | Warszwa                        |                                                    |      |
|     | Country Zip/Postal Code * Tel  | hone * Time Zone                                   |      |
| ▼   | PL 01100 48                    | 👿 Sarajevo, Skopje, Warsaw, Zagreb                 |      |
|     | Employee Id                    | ,                                                  |      |
|     |                                | 🗖 Internal User Indic                              | ator |
| *   | F-mail                         |                                                    |      |
|     | marta@p.pl                     |                                                    |      |
|     | Allow Liser Access To Davs     | * Allow User Access To Time                        |      |
|     | 09/18/2014 <b>to</b> 09/18/206 | 00:00:00 <b>to</b> 23:59:59                        |      |
|     | Days of the Week               | Credentials                                        |      |
|     | Sunday                         | Credential Type Credential ID                      |      |
|     | Nonday<br>Tuesday              | Safeword ID ZZ5555                                 |      |
|     | Wednesday                      |                                                    |      |
|     | Thursday<br>Friday             |                                                    |      |
|     | Saturday                       | << Row 0 of 1 >> (1)/(2) sorted column             |      |
|     |                                |                                                    | 5    |
|     |                                | Additional User Details Sub - norm                 |      |
| 4   | * Required Field               | View Changes Next Return to Other<br>Summary Optio | ns   |

### 3.1 Entitling a User with access to CitiDirect (creating Security Manager)

If the CitiDirect access entitlements have not been assigned during the User creation process according to the steps described under section 2.1 'Creating a User (creating Security Manager') they must be assigned separately. To do that, log into CitiDirect BE portal, hover over 'Self Service' option on the navigation bar and select 'User Entitlement Association' in the 'Users & Entitlements' section and then select 'Create'.

| Users &<br>Entitlements | Users                           | Create                               |
|-------------------------|---------------------------------|--------------------------------------|
| Client Settings         | Entitlements                    | Authorize                            |
| Clients                 | User Entitlement<br>Association | Modify/Repair                        |
| 10/08/2015<br>13:50:58  |                                 | All User Entitlement<br>Associations |

A list of all Users and their Entitlements will appear. Entitlements assigned to a User are marked with

#### **Create User Entitlement Associations**

Read more 🗸

Click anywhere in a row to make a user editable. User entitlements can be ...

| Existing Association | s found    |                        |                                    |  |
|----------------------|------------|------------------------|------------------------------------|--|
| Users (1 - 4 of 4)   |            |                        |                                    |  |
| User name            | User Alias | CitiDirect<br>Services | CitiFX Pulse<br>Classic<br>Default |  |
| KOWALSKA, ANNA 🚺     | xx00001    | ~                      |                                    |  |
| DRECH, KAMIL (1)     | jm6614     | ~                      |                                    |  |
| MLODA, AGNIESZKA (   | dummy785   |                        | ~                                  |  |
| NOWAK, JAN 🚯         | dummy1511  | ~                      |                                    |  |

Check 'CitiDirect Services' (if you want to entitle the User with access to CitiDirect), or 'System Administrator' (if you wish to entitle the User with the role of Security Manager), and confirm the changes.

The above view option is available if the total number of Users is less than 50. Otherwise Create User Entitlement Association will be opened in batch addition view.

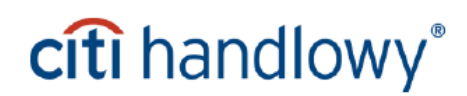

In case of batch Entitlement association in the list of Users select the ones to whom you want to give Entitlements and in the list of Entitlements select the ones you want to give them. Then click on 'Associate'.

Create User Entitlement Associations Switch to Grid Method To associate entitlements to a User, select User(s) on the left and entitlement(s) on the right, and then click Associate. > User details will appear on the bottom of the screen. Further edits can be completed by hovering over a User's details and then selecting Edit. Unselect checkboxes to remove existing entitlements. When all changes are complete, click **i** Submit. Search by Username or User Alias Search Search by Entitlement Name or Client Name Search Users Entitlements 錼 ₿ (1 - 4 of 4) (1 - 2 of 2) User name 1▲ 0 **User Alias** Entitlement Name 1▲ 0 Client Name KOWALSKA, ANNA xx00001 CitiDirect Services TEST CLASSI. DRECH, KAMIL (i) jm6614 CitiFX Pulse Classic TEST CLASSI ... Default MLODA, AGNIESZKA (i) dummy785  $\sim$ NOWAK, JAN (i) dummy1511  $\sim$ Associate

The assignment of entitlements is confirmed in the 'Existing Associations found' table:

|                                                                                                    | Associate                                                                                                    |                                                                                                    |
|----------------------------------------------------------------------------------------------------|----------------------------------------------------------------------------------------------------|----------------------------------------------------------------------------------------------------|
| Selected User Entitlement Associat<br>Click anywhere in a row to make a user editabl<br>user by placing a checkmark in the relevant bo<br>edit other users. When changes are complete, | ions<br>le. User entitlements can be modified once<br>ox, or remove entitlements from a user by un<br>click Submit. | checkboxes are visible. Associate entitlements to a<br>nselecting a checkmark. Click on a different row to |
| 2 Existing Associations found ()                                                                                                    |                                                                                                    |                                                                                                    |
| Showing 2 Users                                                                                                    |                                                                                                    | Search by Keyword                                                                                          |
| DRECH, KAMIL(jm6614)                                                                                                    | NOWAK, JAN(dy1511)                                                                                                  |                                                                                                    |
| • CitiDirect Services                                                                                                    | • CitiDirect Services                                                                                               |                                                                                                    |

Assign the entitlements by clicking 'Submit' – the records will be submitted for authorization. The batch Entitlement Association interface is also accessible in profiles with fewer than 50 users. To change the Entitlement creation view select the 'Switch to Card Method' option.

www.citihandlowy.pl Bank Handlowy w Warszawie S.A.

# citi handlowy®

#### **Create User Entitlement Associations**

Click anywhere in a row to make a user editable. User entitlements can be ...

Read more 🗸

| hod | >   |       |
|-----|-----|-------|
|     | hod | hod > |

| 4 Existing Associations found ④ |            |                        |                                    |  |  |  |
|---------------------------------|------------|------------------------|------------------------------------|--|--|--|
| Users (1 - 4 of 4)              |            |                        |                                    |  |  |  |
| User name                       | User Alias | CitiDirect<br>Services | CitiFX Pulse<br>Classic<br>Default |  |  |  |
| KOWALSKA, ANNA (                | xx00001    | ~                      |                                    |  |  |  |

### 3.2 Entitling a User with access to CitiDirect (authorizing Security Manager)

To authorize entitlements to CitiDirect access assigned by the creating Security Manager go hover over the 'Self Service' option on the CitiDirect BE portal navigation bar and select 'Users & Entitlements', then 'User Entitlement Association' and then the 'Authorize' section. Sections that demand authorization are marked with an orange dot and the number of records to authorize.

| Users &<br>Entitlements | Users                           | Create                               |
|-------------------------|---------------------------------|--------------------------------------|
| Client Settings         | Entitlements                    | Authorize<br>1                       |
| Clients                 | User Entitlement<br>Association | Modify/Repair                        |
| 10/08/2015<br>14:11:32  |                                 | All User Entitlement<br>Associations |

To authorize the assignment of entitlements, select the record from the list and click 'Authorize'.

| Au               | thorize User Entitlement | Associations (1)      |                      |                       | C                 | Ð |
|------------------|--------------------------|-----------------------|----------------------|-----------------------|-------------------|---|
| $\triangleright$ | Show Search Criteria     |                       |                      |                       |                   |   |
| Au               | thorize (1 - 1 of 1)     |                       | Selected Items: 1    | (As of 10/08/2015 2:1 | 2 PM GMT+01:00) 🕐 | ŝ |
|                  | User name 2▲             | Worklist status       | Entitlem<br>Associat | ent Us                | ser Status 1▲     |   |
|                  | DRECH, KAMIL             | Pending Authorization | 2                    | Inactive              |                   |   |
| A                | Send To Repair           | Reject                |                      |                       |                   |   |

www.citihandlowy.pl Bank Handlowy w Warszawie S.A.

To check the details of the entitlements that have been assigned for the User, click on the hyperlink under the surname and name of the User.

In the Details section of the entitlement that awaits authorization there will be the worklist status, which represents the current authorization stage.

| Authorize User Entitlement Associations: Details           |                     |                      |                       |  |  |  |
|------------------------------------------------------------|---------------------|----------------------|-----------------------|--|--|--|
| DRECH, KAMIL<br>Pending Authorization                      |                     |                      |                       |  |  |  |
| Authorize     Send To Repair     Reject       User Details |                     |                      |                       |  |  |  |
| User Alias<br>jm6614                                       | Status<br>Inactive  | Email<br>admin@      | ja.pl                 |  |  |  |
| Associated Entitlements (1 - 2 of 2)                       |                     |                      |                       |  |  |  |
| Entitlement Name                                           | Client Name         | Association Date     | Worklist status       |  |  |  |
| CitiDirect Services                                        | TEST CLASSIC DATA S | 10/1/2015 7:06:33 AM |                       |  |  |  |
| CitiFX Pulse Classic                                       | TEST CLASSIC DATA S | 10/8/2015 8:10:50 AM | Pending Authorization |  |  |  |
|                                                            |                     |                      |                       |  |  |  |

If you discover any mistakes (eg. the User only has the 'CitiDirect Services' entitlement while they should also receive the "System Administrator" entitlement) you can send the record to repair or reject it – in this case follow the steps described under section 2.3 of the hereby Manual.

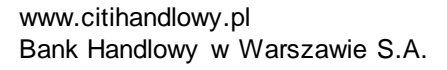

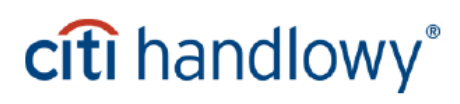

### 4. Profile management in CitiDirect

### 4.1 Creating access profiles (creating Security Manager)

In order to assign the User entitlements in CitiDirect two steps are necessary:

- 1. Create an access profile, containing entitlements you wish to assign
- 2. Assign this profile to the User created according to the section 2.1 of the hereby Manual.

To begin, after logging into CitiDirect BE Portal click on the 'CitiDirect Services' tab in the main menu – this will launch the CitiDirect application, which will open in a separate window.

| Treasury and Trade Solutions                                           |                     |              |  |  |  |
|------------------------------------------------------------------------|---------------------|--------------|--|--|--|
| cíti                                                                   |                     |              |  |  |  |
| Home                                                                   | CitiDirect Services | Self Service |  |  |  |
| Client Logged in as: PPHU Karola S.A. 0 failed attempts since last log |                     |              |  |  |  |

| Treasury and Trade Solutions                                                 |                                                           | TOMASZ NOWICKI                                                                                                    | My Messages 🍽 Help My Settings Logout                                                                          |
|------------------------------------------------------------------------------|-----------------------------------------------------------|----------------------------------------------------------------------------------------------------|----------------------------------------------------------------------------------------------------|
| cíti                                                                         |                                                           |                                                                                                    | CitiDirect BE <sup>ss</sup>                                                                                    |
| Home CitiDirect Services                                                     | Self Service                                              |                                                                                                    | _                                                                                                    |
| Client Logged in as: PPHU Karola S.                                          | A. 0 failed attempts since last login 09/18/2014 09:35:25 | 5                                                                                                    |                                                                                                    |
|                                                                              | CitiDirect® Online Banking -  ie                          |                                                                                                    | epage                                                                                                    |
| What's this?                                                                 | cîti                                                      | CitiDirect® Online Banking   My Preferences<br>PPHU KAROLA S A.<br>09/19/2014 11:35:03                                                                                                    | Inbox   Support Website   Close<br>Privacy Statement   Online Help<br>Search ChDirect Menu Q<br>Iwould like to |
| My worklist Shapshot                                                         | Home Inquiries & Searches Reports                         | Tools & Preferences User Administration                                                                                                    |                                                                                                    |
| Admin CitiDirect Available Rep File Name You currently have no CitiDirect Re |                                                           | Welcome to CitiDirect Online Banking For PPHU K<br>Need Assistance? First time using CitiDirect? The <u>CitiDirect Supp</u><br>training, frequently asked questions and support contact informati | Favorite Reports                                                                                               |
| citi                                                                         |                                                           |                                                                                                    | Conditions<br>ligroup Inc.                                                                                     |
|                                                                              |                                                           |                                                                                                    | -                                                                                                    |
|                                                                              | Gotowe                                                    | III<br>III<br>III<br>III<br>III<br>III<br>III<br>III                                                                                                    | ►<br>• • • • • • • • • • • • • • • • • • •                                                                     |
| Rład na stronie                                                              |                                                           | J Zaufane witrony   Tryh chron                                                                                                    | vionu: uudaczonu 🕢 💌 🖲 100% 👻                                                                                  |

**NOTE!** Do not close the old CitiDirect BE window – closing it will result in CitiDirect Services window shutting down as well.

To create an access profile hover over 'User Administration' option on the CitiDirect Services navigation bar and select the 'Access Profile' option from the drop-down menu.

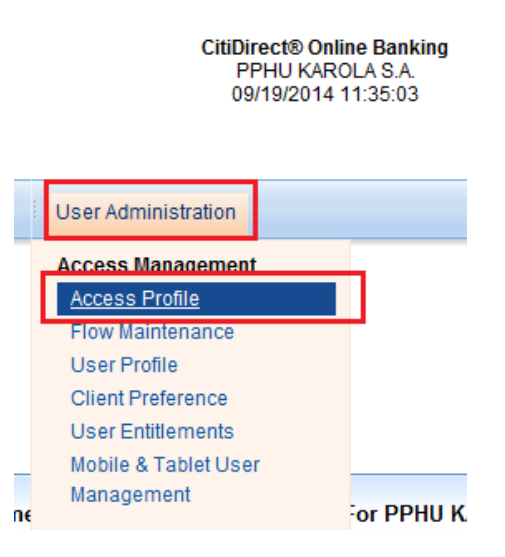

A list containing existing access profiles will appear. On this list you may also see **default profiles**, which contain basic entitlements. Default profiles can be edited to create your own customized access profiles with selected entitlements.

The profiles listed below are the examples of default profiles:

|    | (1) Access Profile Name          | (2) Status |
|----|----------------------------------|------------|
| CD | LITE AUTHORIZATION 1 PL DAP      | Processed  |
| CD | LITE AUTHORIZATION 2 PL DAP      | Processed  |
| CD | LITE INPUT IMPORT RELEASE PL DAP | Processed  |
| CD | LITE INQUIRY PL DAP              | Processed  |

**NOTE!** The default profiles are not always present in the system. All profiles that were previously created can be edited, however each time you create a new profile on the basis of an existing profile, **remember to assign a new name to the created profile**. If you are creating a new profile on the basis of an existing one that is already assigned to Users in CitiDirect but do not save the modified profile under a new name, the entitlements in the existing profile will be replaced and in consequence the entitlements of the Users who had this existing profile already assigned to them will also be replaced.

To create a new access profile click 'New' in the right lower corner.

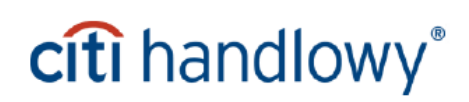

| citi                          | Ci                      | itiDirect® Online Banking | 3            | Online Help | My Preferences | Inbo      | x   Supp     | oort Websi<br>Privad | te   Close<br>cy Statemen |
|-------------------------------|-------------------------|---------------------------|--------------|-------------|----------------|-----------|--------------|----------------------|---------------------------|
|                               |                         | 09/19/2014 11:35:03       |              |             |                | Searc     | h CitiDirect | Menu                 | ٩                         |
|                               |                         |                           |              |             |                | I would I | ike to       |                      | •                         |
| Home Inquiries & Searche      | s Reports To            | ools & Preferences        | Jser Adminis | tration     |                |           |              |                      |                           |
| lome >> User Administration > | Access Manageme         | ent >> Access Profile     |              |             |                |           |              | Favo                 | rite Reports              |
| Access Profile Summary        |                         |                           |              |             |                | Last Lo   | gin Date     | 09/19/201            | 4 11:09:10                |
| nput 🔰 Authorization Reg'd 🍸  | View                    |                           |              |             |                |           |              |                      |                           |
|                               |                         |                           |              |             |                |           |              |                      |                           |
| (1) Access Profile Name       | (2) Status              |                           |              |             |                |           |              |                      |                           |
| AUTHORIZE 1 LEVEL             | Processed               |                           | -            |             |                |           |              |                      |                           |
| AUTHORIZE 1 LEVEL UKR         | Processed               |                           |              |             |                |           |              |                      |                           |
| AUTHORIZE 2 LEVEL             | Processed               |                           |              |             |                |           |              |                      |                           |
| AUTHORIZE 2 LEVEL UKR         | Processed               |                           |              |             |                |           |              |                      |                           |
| AUTHORIZE ALL                 | Processed               |                           |              |             |                |           |              |                      |                           |
| CD LITE AUTHORIZATION 1       | Processed               |                           |              |             |                |           |              |                      |                           |
| CD LITE AUTHORIZATION 2       | Processed               |                           |              |             |                |           |              |                      |                           |
| CD LITE INPUT IMPORT REL      | Processed               |                           |              |             |                |           |              |                      |                           |
| CD LITE INQUIRY PL DAP        | Processed               |                           |              |             |                |           |              |                      |                           |
| CS EMPTY ROLE                 | Processed               |                           |              |             |                |           |              |                      |                           |
|                               |                         |                           |              |             |                |           |              |                      |                           |
|                               |                         |                           | <b>–</b>     |             |                |           |              |                      |                           |
| Right Click (                 | on column titles to cus | tomize                    | More         |             |                |           | _            |                      | Expand<br>All             |
| २ 😂 🦚                         |                         |                           |              |             | View Changes   | New       | Delete       | Go to<br>Details     | Other<br>Options          |

After you click 'New' a window will appear with the list of <u>available services (entitlements) on the left</u>. When you add a new service (entitlement) to the access profile it will appear the right side of the screen. From the list of available services select the ones you wish to assign to the User. To add a service, click on it. Detailed description of the available services can be found under section 4.3 of the hereby User Manual.

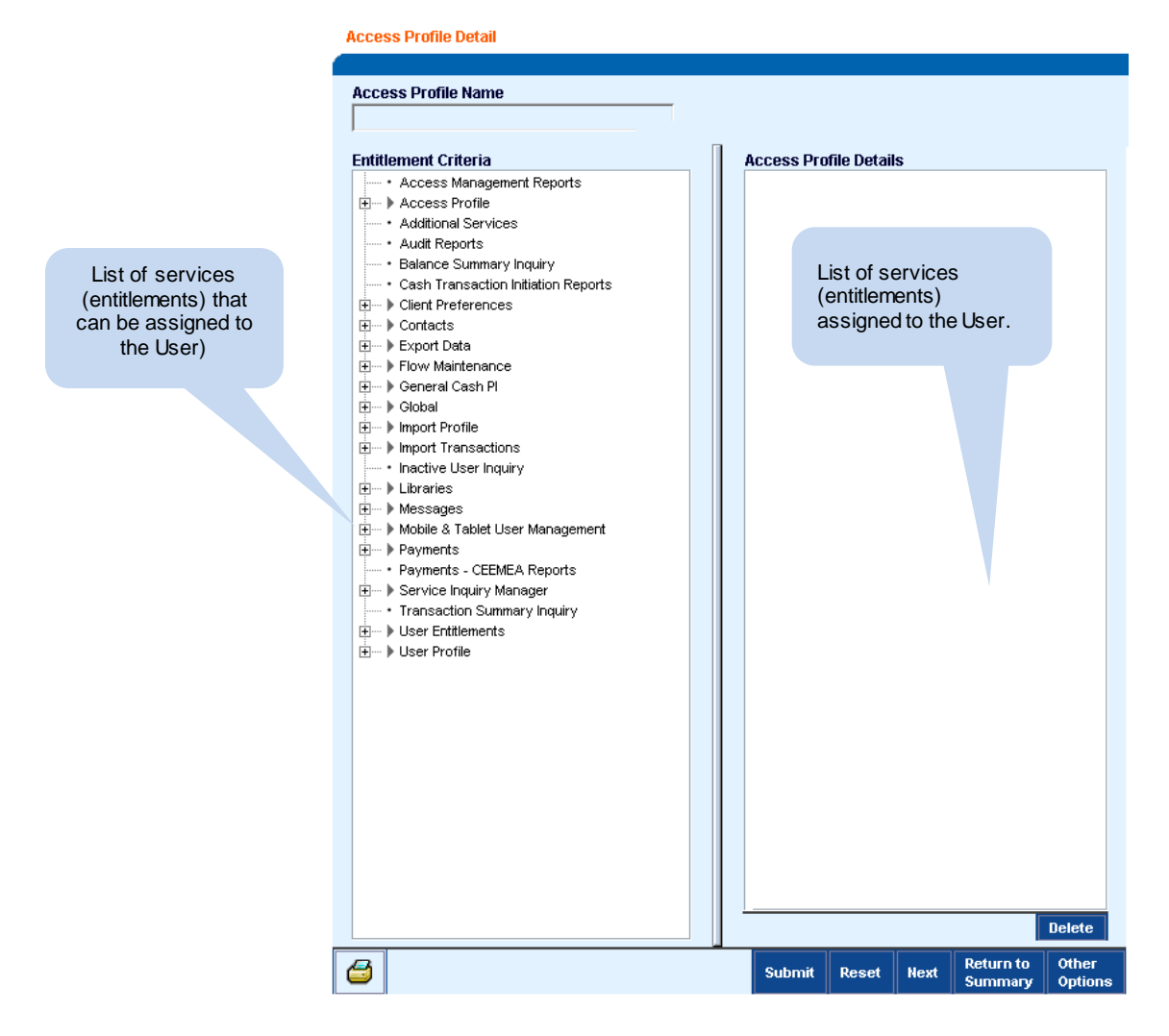

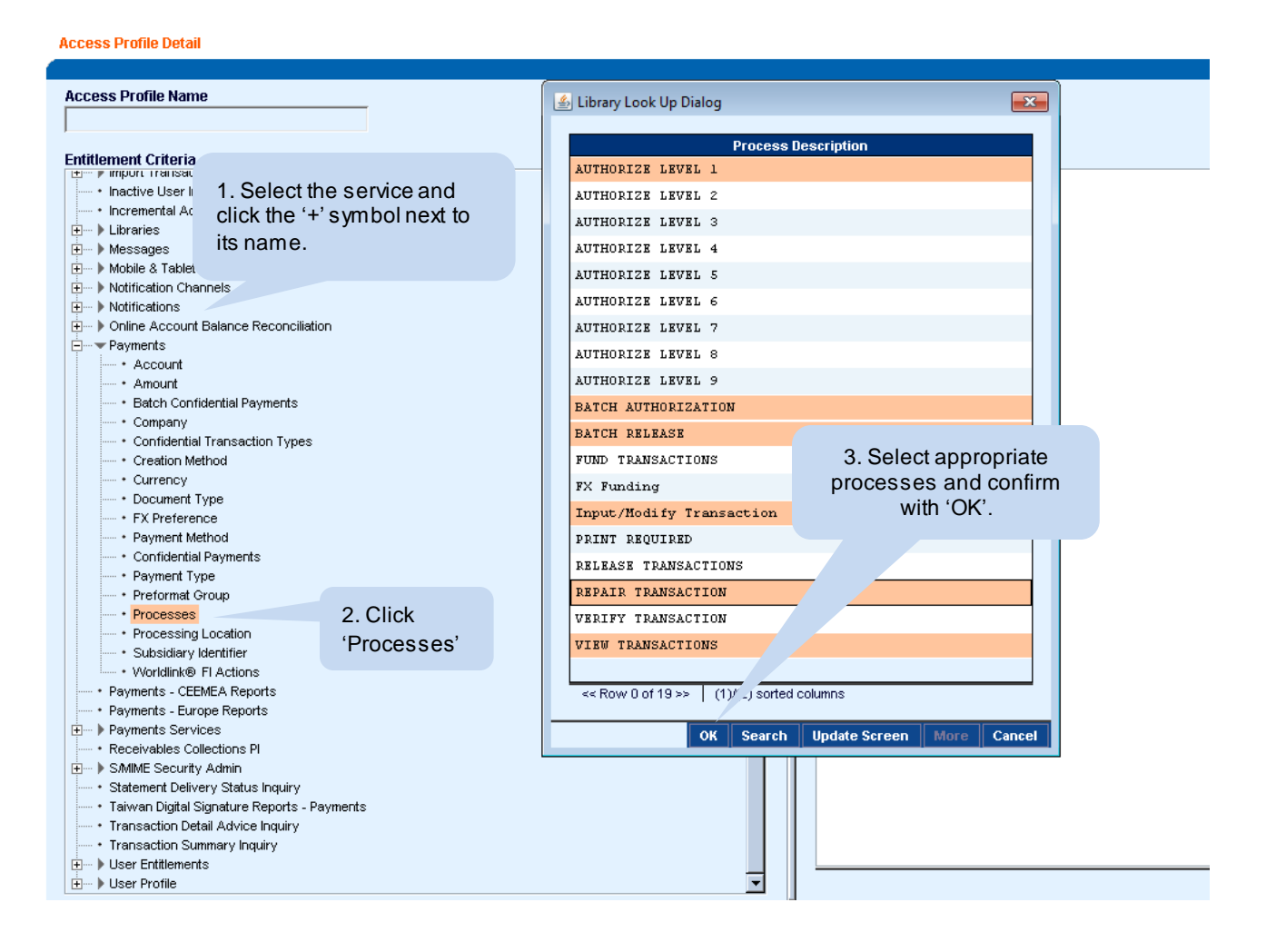

In the same way you can add other limited entitlements such as accounts to which the User will be entitled or transaction amount limit.

**NOTE!** If particular account numbers to which the User should be entitled are not specified in the Payments, Messages and General Cash PI services – The User will be by default granted entitlements to <u>ALL accounts</u> on this profile and to each account added to the profile in the future.

Presented below are the basic entitlements assigned to the User in CitiDirect:

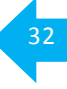

| ement Criteria                                                        | Access Profile Details                                      |
|-----------------------------------------------------------------------|-------------------------------------------------------------|
| Access Management Reports                                             | Account Statement Inquiry                                   |
| Access Profile                                                        | Balance Summary Inquiry                                     |
| Account Statement Inquiry                                             | Cash Balances Reports                                       |
| Additional Services                                                   | Cash Statements Reports                                     |
| Audit Reports                                                         | Cash Transaction Initiation Reports                         |
| alance Summary Inquiry                                                | Exchange Rate Inquiry                                       |
| Bank Search Inquiry                                                   | General Cash Pl                                             |
| Brazil Payments Transfers                                             | Account                                                     |
| Cash Balances Reports                                                 |                                                             |
| Cash Management Invoice Inquiry                                       | Branch Number                                               |
| Cash Statements Reports                                               | * 815 / 889                                                 |
| Cash Transaction Initiation Reports                                   | Euro Vustomer Number                                        |
| CitiConnect                                                           | • XXXXXXXX                                                  |
| Client Preferences                                                    | Global                                                      |
| Collection tems Services                                              | Ability to customize grid for client - all users            |
| Collections - Direct Debits Reports                                   | • Admity to costomize grid for client - all users     • Yes |
| Contacts                                                              | l libraries                                                 |
| Dektor Mendetes                                                       | Library Name                                                |
| <ul> <li>Depitor initiales</li> <li>Divert Debite Services</li> </ul> |                                                             |
| Direct Depits Services                                                | Preformat                                                   |
| Exchange Rate Inquiry                                                 | File Immed Mars Defection Date Opt                          |
| Export Custom Format Definition                                       | File Import Map Definition Rule Set                         |
| Export Data                                                           | Admin Messages                                              |
| Export Profile                                                        | Account Familiar Name                                       |
| Flow Maintenance                                                      | Account Grouping                                            |
| General Cash Pl                                                       | Ordering Party                                              |
| Global                                                                |                                                             |
| Import File Inquiry                                                   | • DELETE                                                    |
| Import Map Management                                                 |                                                             |
| Import Profile                                                        | • MODIFY                                                    |
| Import Transactions                                                   | ······································                      |
| Inactive User Inquiry                                                 | . ■ Messages                                                |
| ncremental Account Statement Inquiry                                  |                                                             |
| Libraries                                                             |                                                             |
| Messages                                                              |                                                             |
| Mobile & Tablet User Management                                       | • AUTHORIZE LEVEL 1                                         |
| Notification Channels                                                 | • Delete Transactions                                       |
| Notifications                                                         | Input/Modify Transactions                                   |
| Online Account Balance Reconciliation                                 | Release Transactions                                        |
| Payments                                                              | View Transactions                                           |
| Payments - CEEMEA Reports                                             | Payments                                                    |
| Payments - Europe Reports                                             | Account                                                     |
| Payments Services                                                     |                                                             |
| Receivables Collections PI                                            | Payment Method                                              |
| SMIME Security Admin                                                  | • Domestic Funds Transfer                                   |
| Statement Delivery Status Inquiry                                     | Cross Border Funds Transfer                                 |
| Taiwan Digital Signature Reports - Payments                           | • SEPA                                                      |
| Transaction Detail Advice Inquiry                                     | Processes                                                   |
| ransaction Summary Inquiry                                            | Input/Modify Transaction                                    |
| Jser Entitlements                                                     | REPAIR TRANSACTION                                          |
| Jser Profile                                                          | VIEW TRANSACTIONS                                           |
|                                                                       | AUTHORIZE LEVEL 1                                           |
|                                                                       | BATCH AUTHORIZATION                                         |
|                                                                       | BATCH RELEASE                                               |
|                                                                       | RELEASE TRANSACTIONS                                        |
|                                                                       | Processing Location                                         |
|                                                                       | • 889                                                       |
|                                                                       | Payments - CEEMEA Reports                                   |
|                                                                       | Transaction Detail Advice Inquiry                           |
|                                                                       |                                                             |

When the contents of access profile are ready, click 'Submit'.

Access Profile Name window will appear – type the name of created access profile and confirm with 'OK'. The profile has been submitted for authorization.

| Account Familiar Name     Account Grouping |
|--------------------------------------------|
| 🕌 Save As                                  |
| * Access Profile Name                      |
| KAROLA INP LIB AUT1 REL INQ REP            |
|                                            |
|                                            |
| * Required Field OK Cancel                 |
|                                            |

<u>Authorization of the access profile</u>, just like other such authorizations, can be performed by a User with Security Manager entitlements, other than the User who created/entered the change.

### 4.2 Creating access profiles (authorizing Security Manager)

To authorize an access profile containing the specified list of services and entitlements, go to the CitiDirect Services window, hover over 'User Administration' option on the main navigation bar and select 'Access **Profile**' from the drop-down list.

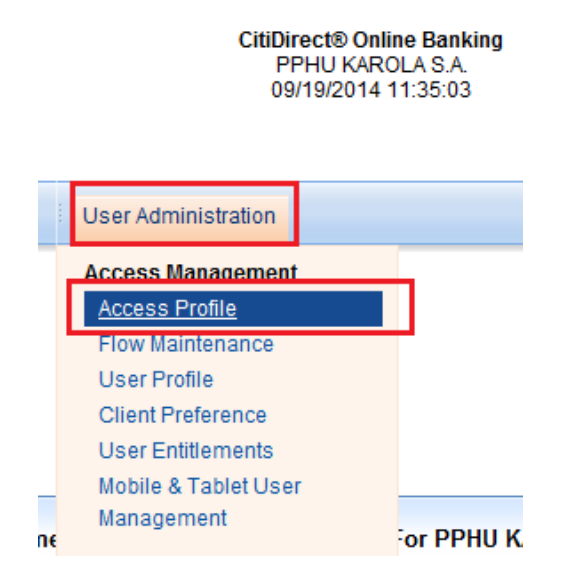

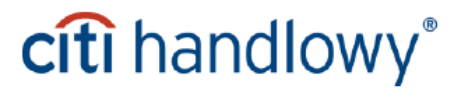

Next, go to the 'Authorization Req'd' tab, where the list of profiles awaiting authorization will be displayed.

| Home My Transactions & Services       | Inquiries  | & Searches   | Reports     | Tools & Preferences | User |
|---------------------------------------|------------|--------------|-------------|---------------------|------|
| Home >> User Administration >> Access | Management | >> Client As | sociation   |                     |      |
| Access Profile Summary                |            |              |             |                     |      |
| (1) Access Profile Name               |            |              | Statu       | us                  |      |
| INQ REP RES PLACE                     |            | Authorizat:  | ion Require | ed                  |      |
|                                       |            |              |             |                     |      |

Click on the name of the access profile you wish to authorize – the information about the profile will appear on the right side of the screen. To verify the profile details click 'Expand All'. If the contents of the profile are suitable, click 'Authorize'.

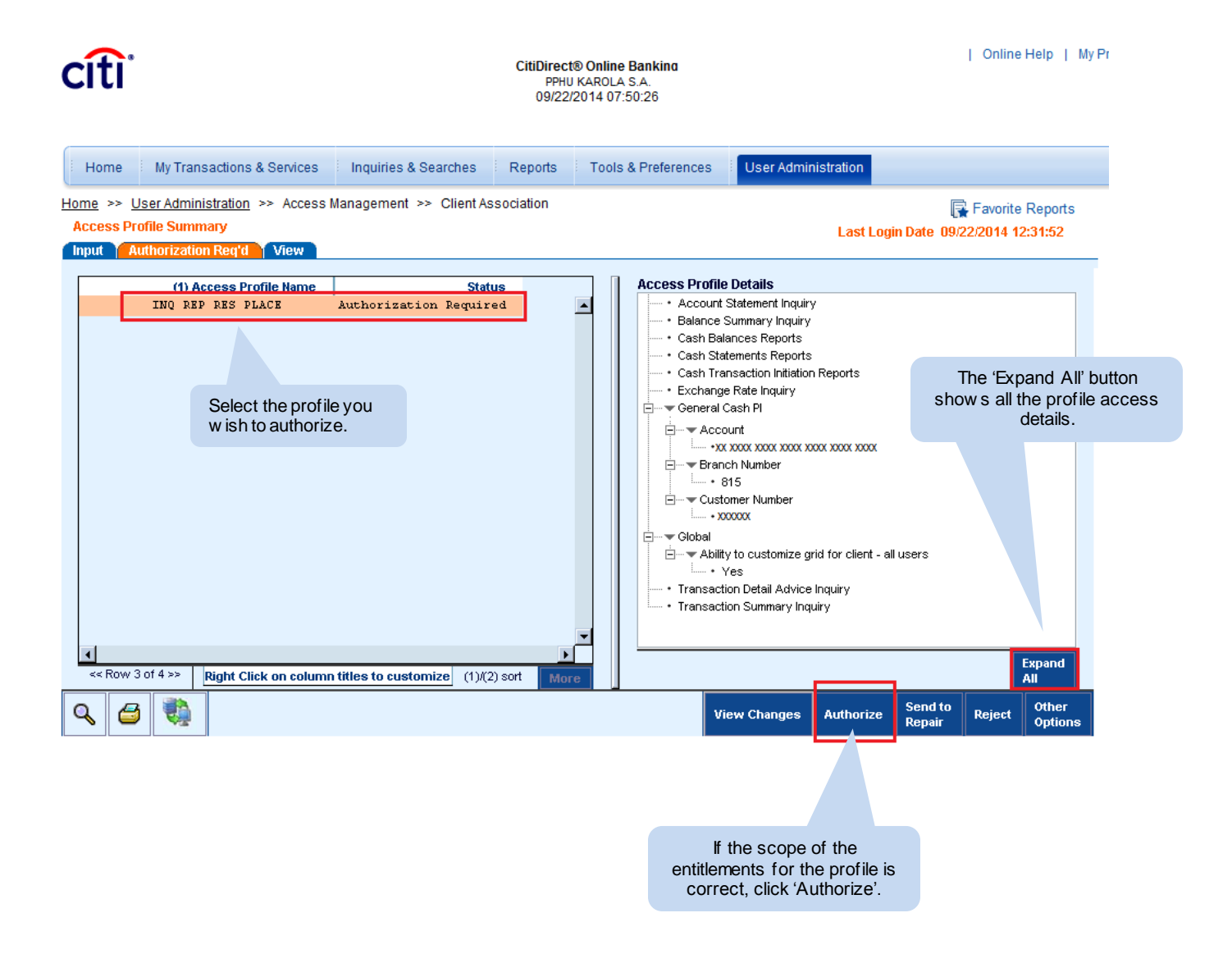

#### 5. Assigning entitlements to Users

### 5.1 Assigning entitlements to Users (creating Security Manager)

To grant the selected range of CitiDirect entitlements to the User, assign the previously created access profile to this User. Each User may have multiple access profiles assigned to them.

In the CitiDirect Services window hover over 'User Administration' option on the main navigation bar and select 'User Entitlements' from the drop-down menu.

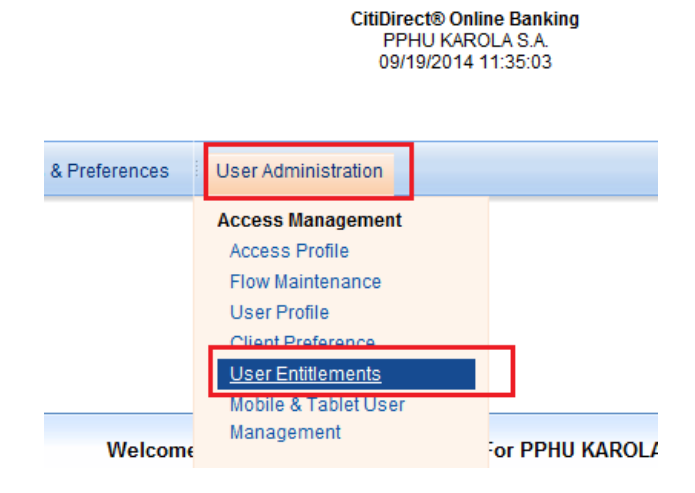

A list of Users with assigned entitlements will appear. If you want to:

- modify existing User entitlements: double-click the User on the list or select the User and click the 'Go to Details' button.
- assign entitlements to a User who has no assigned entitlements yet: click the 'New' button in the right lower corner of the screen

| User Entitlements Summary              |                                         |                |              |      |        |                  |                  |
|----------------------------------------|-----------------------------------------|----------------|--------------|------|--------|------------------|------------------|
| Input Authorization Reg'd View         |                                         |                |              |      |        |                  |                  |
|                                        |                                         |                |              |      |        |                  |                  |
| Assignment Status                      | Number of Assigned Profile(s)           | (2) First Name | Middle Name  |      |        | 1) Last Nar      | ne               |
| Processed                              | 1                                       | KAROLINA       |              | NOWI | CKA    |                  | <b></b>          |
| Processed                              | 1                                       | TOMASZ         |              | NOWI | CKI    |                  |                  |
|                                        |                                         |                |              |      |        |                  |                  |
|                                        |                                         |                |              |      |        |                  |                  |
|                                        |                                         |                |              |      |        |                  |                  |
|                                        |                                         |                |              |      |        |                  | -                |
| 4                                      |                                         |                |              |      |        |                  |                  |
| << Row 1 of 2 >> Right Click on column | titles to customize (1)/(2) sorted colu | mns            |              |      |        |                  | More             |
| ۹ 🖨 🍓                                  |                                         |                | View Changes | New  | Delete | Go to<br>Details | Other<br>Options |
|                                        |                                         |                | •            |      |        |                  |                  |

If there is only one User with no entitlements, right after clicking 'New' you will be redirected to the screen with details. If there are more Users without entitlements, a list containing their names and surnames will appear – please select the User who you wish to entitle from that list and confirm your selection with 'OK'.

## citi handlowy®

After choosing the User, assign the selected access profiles to them by using the 'Add' button.

| User Entitlements Detail                                                                                                    |                       |          |         |      |                      |                  |
|----------------------------------------------------------------------------------------------------|-----------------------|----------|---------|------|----------------------|------------------|
| First Name                                                                                                    | Middle Name           | Last Nam | e<br>ek |      |                      | _                |
| Employee Id                                                                                                    | ,<br>Telephone Number | Address  |         |      |                      |                  |
|                                                                                                    | 48                    | Marynar  | ska 2   |      |                      |                  |
| * Assigned Access Profiles                                                                                                    |                       |          |         |      |                      |                  |
|                                                                                                    | (1) Access Profile    |          |         |      |                      |                  |
|                                                                                                    |                       |          |         |      |                      |                  |
|                                                                                                    |                       |          |         |      |                      |                  |
|                                                                                                    |                       |          |         |      |                      |                  |
|                                                                                                    |                       |          |         |      |                      |                  |
|                                                                                                    |                       |          |         |      |                      |                  |
|                                                                                                    |                       |          |         |      |                      |                  |
|                                                                                                    |                       |          |         |      |                      |                  |
|                                                                                                    |                       |          |         |      |                      |                  |
| << Row 0 of 0 >> (1)/(2) sorted colur                                                                                                    | nns Add De            | lete     |         |      |                      |                  |
| Carl Carl Contract Contract Co |                       |          | Submit  | Next | Return to<br>Summary | Other<br>Options |

After clicking the 'Add' option a list of available, previously created profiles will appear, from which the suitable profiles should be selected. If you want to add a few access profiles to the User, hold down CTRL button while selecting the profiles on the list. Then click 'OK' to add the selected profiles for the User.

|      | Library Look Up Dialog                   |
|------|------------------------------------------|
|      | (1) Access Profile                       |
|      | REPORTS CD LITE INP IMP REL              |
|      | AUTHORIZE 1 LEVEL                        |
| - 11 | AUTHORIZE 2 LEVEL                        |
|      | AUTHORIZE ALL                            |
|      | CD LITE AUTHORIZATION 1 PL DAP           |
|      | CD LITE AUTHORIZATION 2 PL DAP           |
|      | CD LITE INPUT IMPORT RELEASE PL DAP      |
|      | CD LITE INQUIRY PL DAP                   |
|      | CS EMPTY ROLE                            |
|      | INPUT                                    |
|      | INQUIRY DAP                              |
|      | LONNI LITE AUTHORIZATION 1 RELEASE       |
|      | LONNI LITE INPUT IMPORT RELEASE          |
|      | LONNI LITE INQUIRY                       |
|      | LONNI RAPORTY                            |
|      | PK LITE REPORTS INQUIRIES                |
|      | REPORTS AND INQUIRY DAP                  |
|      | REPORTS DAP                              |
|      | REPORTS LIBRARIES DAP                    |
|      | SDD DEBTOR AUTHORISE                     |
|      | SDD DEBTOR INPUT                         |
|      | SDD DEBTOR REPORTING                     |
|      | SERVICE REQUEST DAP                      |
|      | << Row 0 of 28 >> (1)/(2) sorted columns |
|      |                                          |
|      | OK Search Update Screen More Cancel      |
Next, confirm the assigning of entitlements by clicking the 'Submit' button.

| Usei         | r Entitl | ement    | s Detail                  |                    |           |      |                      |                  |
|--------------|----------|----------|---------------------------|--------------------|-----------|------|----------------------|------------------|
|              |          |          |                           |                    |           |      |                      |                  |
| Fi           | irst Na  | ne       |                           | Middle Name        | Last Name |      |                      |                  |
| A            | RTUR     |          |                           | DARIUSZ            | MARSZALE  | ٢    |                      |                  |
| E            | mploye   | e Id     |                           | Telephone Number   | Address   |      |                      |                  |
|              |          |          |                           | 48                 | Marynars  | (a 2 |                      |                  |
| * <u>A</u> : | ssigne   | d Acc    | ess Profiles              |                    | ,         |      |                      |                  |
|              |          |          |                           | (1) Access Profile |           |      |                      |                  |
|              | NI       | LITE     | AUTHORIZATION 1 RELEASE   |                    |           |      |                      |                  |
|              | NI       | LITE     | INQUIRY                   |                    |           |      |                      |                  |
|              |          |          |                           |                    |           |      |                      |                  |
|              |          |          |                           |                    |           |      |                      |                  |
|              |          |          |                           |                    |           |      |                      |                  |
|              |          |          |                           |                    |           |      |                      |                  |
|              |          |          |                           |                    |           |      |                      |                  |
|              | << Rov   | / 0 of 0 | >> (1)/(2) sorted columns |                    | Add Dolot |      |                      |                  |
|              |          |          |                           |                    | Add Delet | e    |                      |                  |
| 4            |          | Ì        | * Required Field          |                    | Submit    | Next | Return to<br>Summary | Other<br>Options |
|              |          |          |                           |                    |           |      |                      |                  |

After you click 'Submit' a system warning will appear. This "AML Warning" message contains information regarding settings that fall under the scope of anti-money laundering (AML) regulations.

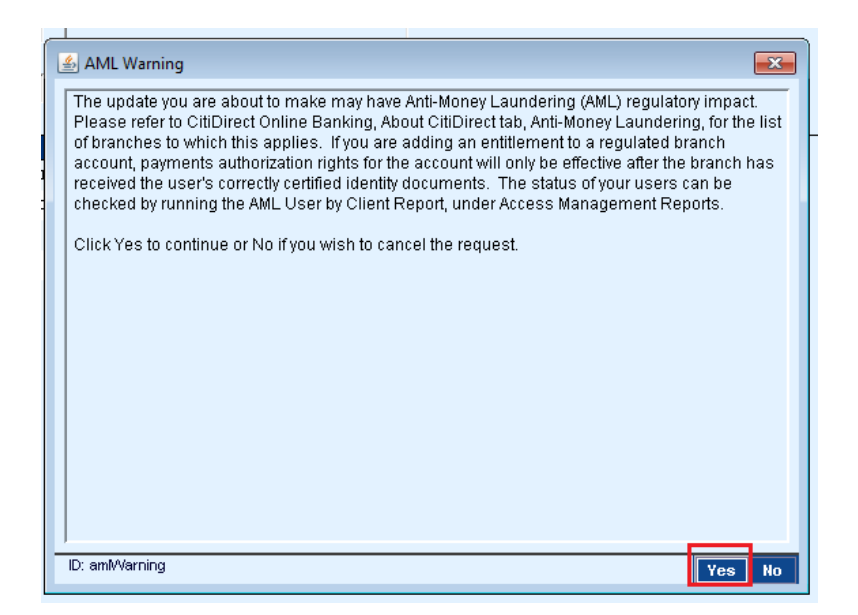

Confirm the message by clicking 'Yes'.

The change has now been submitted for authorization. The authorization of User entitlements, just like other authorizations, can be performed by a User with Security Manager entitlements other than the User who entered/created the change.

**NOTE!:** Under the provisions of the Act on Counteracting Money Laundering and Terrorism Financing of 16th November 2000, the Bank is obliged to identify persons authorized to place instructions and conclude transactions in the name of the Account Holder. With respect to the above, entitling a User (new or existing) to authorize transactions made from a particular account, and in case there is no authorization flow on the account – entitling them to initiate transactions with the Bank, requires the 'Personal data of persons making transactions / statements of will in the name of the Account Holder / Client' form to be filed with the Bank for such change to be active in the system.

In case the form in question has been already filed with the Bank for a given User, there is no need to file it again.

If the above-mentioned document is not delivered to the Bank, the User will be blocked in the system until the document is filed, even if the entitlements have been assigned and the User's Safeword card is active.

#### 5.2 Assigning entitlements to Users (authorizing Security Manager)

The entitlements assigned to the Users by the creating Security Manager **must be authorized** by another User with the Security Manager entitlements, other than the person who entered/created the changes. If acting as the authorizing Security Manager you **do not** wish to authorize the assignment of User entitlements, **you can send such a record to repair or reject it** – in this case the new User will remain without entitlements while the modified User will retain the entitlement scope from before the modification.

To authorize the User entitlement assignment, in the CitiDirect Services window hover over 'User Administration' on the main navigation bar and select '**User Entitlements**' option from the drop-down list.

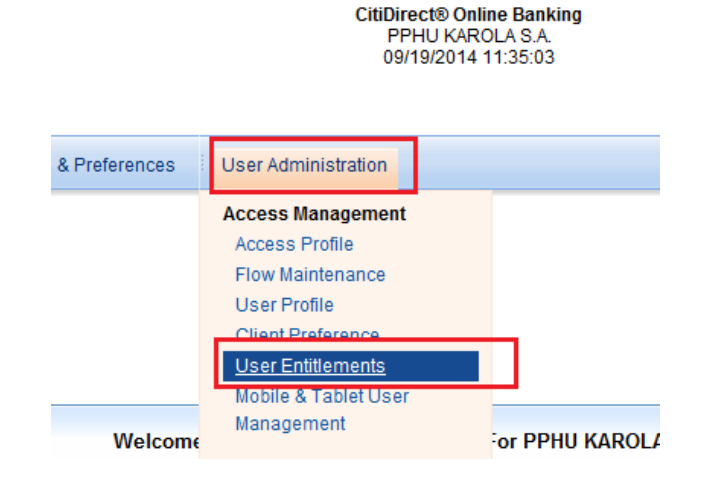

|   | Iser Entitlements Summary | ew          |                |             |
|---|---------------------------|-------------|----------------|-------------|
| [ | Assignment Status         | Number of A | (2) First Name | Middle Name |
|   | Authorization Required    | 1           | ARTUR          | DARIUSZ     |
|   |                           |             |                |             |
|   |                           |             |                |             |

A list of Users awaiting authorization will be displayed. The further actions to be performed depend on whether you are authorizing a new User or authorizing modifications made to an existing User:

#### a) Authorizing a new User

If before authorizing a new User you first wish to make sure that appropriate access profiles (entitlements) have been assigned to them, select this User on the list and click 'Go to Details' button in the lower right corner of the screen.

| U:<br>In | ser Entitlements Summary<br>put Authorization Req'd Vi | ew               |                     |              | L            | ast Login D       | Date 09/24 | 4/2014 08:*      | 15:56            |
|----------|--------------------------------------------------------|------------------|---------------------|--------------|--------------|-------------------|------------|------------------|------------------|
|          | Assignment Status                                      | Number of A      | (2) First Name      | Middle Name  | (1) Last Nar | ne                | Employ     | /ee ld           |                  |
| -        | Authorization Required                                 | <u>_</u>         | ARIOR               | DARIUSZ      | MARSZALEK    |                   |            |                  | _ 1              |
|          |                                                        |                  |                     |              |              |                   |            |                  |                  |
|          |                                                        |                  |                     |              |              |                   |            |                  |                  |
|          | 4                                                      |                  |                     |              |              |                   |            |                  | •                |
| _        | << Row 1 of 1 >> Right Click on                        | column titles to | customize (1)/(2) : |              |              |                   |            |                  | Моге             |
| C        | λ 😅                                                    |                  |                     | View Changes | s Authorize  | Send to<br>Repair | Reject     | Go to<br>Details | Other<br>Options |

| User Entitlements Detail           |                             |          |                  |                     |      |                 |         |    |                                          |
|------------------------------------|-----------------------------|----------|------------------|---------------------|------|-----------------|---------|----|------------------------------------------|
| First Name                         | Middle Name<br>DARIUSZ      |          | Last Na<br>Marsz | ame<br>Alek         |      |                 |         |    |                                          |
| Employee Id                        | Telephone Number            |          | Addres<br>Maryn  | <b>s</b><br>arska 2 |      |                 |         | =1 |                                          |
| * Assigned Access Prot             | files<br>(I) Access Profile |          |                  |                     |      |                 |         | _  |                                          |
| DAP INP INQ RE<br>DELPHI           | s                           |          |                  |                     |      |                 |         |    | Access profiles (entitlements) added for |
| FILE EXPORT DAP<br>FILE IMPORT DAP |                             |          |                  |                     |      |                 |         |    | this Úser.                               |
|                                    |                             |          |                  |                     |      |                 |         |    |                                          |
| cc Row 0 of 1 as (1                | )((2) sorted columns        |          |                  |                     |      |                 |         |    |                                          |
| * Require                          | d Field                     |          | Send to          |                     |      | Ad<br>Return to | Other   |    |                                          |
|                                    | Au                          | rthorize | Repair           | Reject              | Next | Summary         | Options |    |                                          |

After clicking 'Go to Details', you will see the access profiles assigned to this User:

If the added access profiles are correct, click 'Authorize'. If they contain errors that you wish to correct, click 'Send to Repair' or 'Reject'.

To confirm the authorization, click 'Submit'. If an "AML Warning" system message will appear, informing about the settings falling under the scope of anti-money laundering regulations (AML) – *refer to a detailed description in the previous chapter* – confirm the message by clicking 'Yes'.

The record has been authorized.

#### b) Authorizing entitlements of a modified User

If before authorizing a modified User you wish to first make sure if appropriate access profiles (entitlements) have been assigned to them, select this User on the list and click 'View Changes' button.

| User  | Entitlements §      | Summary         |                  |                       |              |              |           |         |        |         |          |
|-------|---------------------|-----------------|------------------|-----------------------|--------------|--------------|-----------|---------|--------|---------|----------|
| Input | \Upsilon Authorizat | tion Req'd 🏹 Vi | ew               |                       |              |              |           |         |        |         |          |
|       | Assignmen           | nt Ptatua       | Humber of A      | (2) First Name        | Middle Haras | (1)   22     | t Nama    | Enable  | unn Id |         | ·        |
| Aut   | horization          | Required        | 1                | ARTUR                 | DARIUSZ      | MARSZALE     |           | cripio  | yee iu |         |          |
| -     |                     | • •             |                  |                       |              |              |           |         |        |         |          |
|       |                     |                 |                  |                       |              |              |           |         |        |         |          |
|       |                     |                 |                  |                       |              |              |           |         |        |         |          |
|       |                     |                 |                  |                       |              |              |           |         |        |         |          |
|       |                     |                 |                  |                       |              |              |           |         |        |         | <b>-</b> |
| 4     |                     |                 |                  |                       |              |              |           |         |        |         | <u> </u> |
| <<    | Row 1 of 1 >>       | Right Click on  | column titles to | customize (1)/(2) sor | ted columns  |              |           |         |        |         | More     |
| 0     | A 🖏                 |                 |                  |                       |              | View Chapges | Authoriza | Send to | Deject | Go to   | Other    |
| ~     |                     |                 |                  |                       |              | view changes | Authorize | Repair  | Reject | Details | Options  |

After 'View Changes' is selected a new window will appear, where the changes made to the User entitlements will be marked in green.

| Compare Changes Dialog          |                                      |                        |
|---------------------------------|--------------------------------------|------------------------|
| Label                           | Authorization Required               | Processed              |
| First Name                      | KAMIL                                | KAMIL                  |
| Middle Name                     |                                      |                        |
| Last Name                       | KUZMIAK                              | KUZMIAK                |
| Employee Id                     |                                      |                        |
| Telephone Number                | 48                                   | 48                     |
| Assigned Access Profiles        | ELEKT AUTI LIB INQ REP               |                        |
| Assigned Access Profiles        | ELEKT INP REL LIB INQ REP            | ELEKT INP REL LIB IN . |
| Assigned Access Profiles        | ELEKT PDF                            | ELEKT PDF              |
| Assigned Access Profiles        | FILE EXPORT DAP                      | FILE EXPORT DAP        |
| Assigned Access Profiles        | FILE IMPORT DAP                      | FILE IMPORT DAP        |
| < Row 1 of 10 >> (1)/(2) sorted | columns Green indicates changed data |                        |

After you preview the entered changes click 'Cancel' to return to the list of Users awaiting authorization.

| Use  | r Entitlements Summary      |                     |                       |              |                |                   |           |                  |                  |     |
|------|-----------------------------|---------------------|-----------------------|--------------|----------------|-------------------|-----------|------------------|------------------|-----|
| Inpu | t 👔 Authorization Reg'd 🍸   | View                |                       |              |                |                   |           |                  |                  |     |
|      | Assignment Status           | Number of A         | (2) First Name        | Middle Name  | (1) Last Nam   | e                 | Employee  | bld              |                  | - 4 |
| Au   | thorization Required        | 1                   | ARTUR                 | DARIUSZ      | MARSZALEK      | <u> </u>          | Linpioyou |                  | -                |     |
|      |                             |                     |                       |              |                |                   |           |                  |                  |     |
|      |                             |                     |                       |              |                |                   |           |                  |                  |     |
|      |                             |                     |                       |              |                |                   |           |                  | -                |     |
| •    |                             |                     |                       |              |                |                   |           |                  |                  |     |
| <    | < Row 1 of 1 >> Right Click | on column titles to | customize (1)/(2) sor | rted columns |                | _                 |           |                  | More             |     |
| ٩    | <b>4</b>                    |                     |                       | View Char    | nges Authorize | Send to<br>Repair | Reject    | Go to<br>Details | Other<br>Options |     |

If the access profiles (entitlements) are correct, click the 'Authorize' button. If you see errors, click 'Send to Repair' or 'Reject' buttons.

To confirm the authorization, click 'Submit'. If an "AML Warning" system message appears, informing about the settings falling under the scope of anti-money laundering regulations (AML) – *refer to a detailed description in the previous chapter* – confirm the message by clicking 'Yes'.

The record has been authorized.

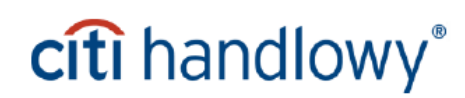

#### 6. Transaction authorization flow scheme

Transaction authorization flow scheme determines the number of Users needed to release the transaction for processing in the Bank. The entitlements assigned to Users through the access profiles must be consistent with the authorization flow set for the accounts. If there is no User with necessary entitlements on the Client's Profile in CitiDirect, sending the transactions for processing by the Bank will not be possible.

## 6.1 Creating and modifying a transaction flow scheme (creating Security Manager)

The Security Manager can define transaction authorization flow, i.e. specify how many levels of verification a particular transaction must undergo before it can be sent for processing by the Bank – **the default authorization flow scheme is set to a single authorization.** Described below are the steps which need to be performed to set up or modify the default authorization flow or to set up an additional transaction flow scheme:

#### a) Modifying / setting up a default transaction flow scheme

In the CitiDirect Services window hover over 'User Administration' on the main navigation bar and select 'Flow Maintenance' option from the drop-down list.

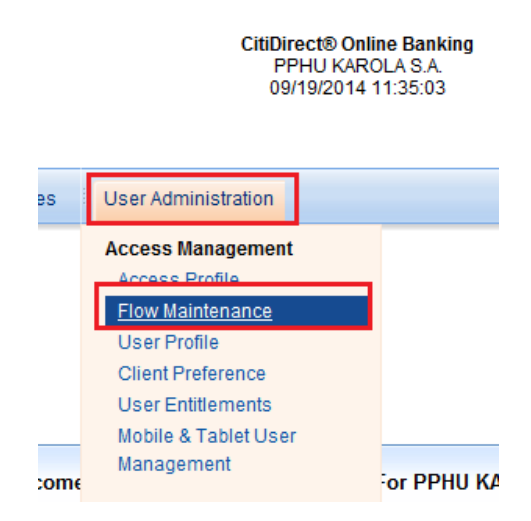

A list of services will appear - such as Payments, Messages, Libraries – for which the flow settings can be changed (on the left side of the screen) and the current configuration of the particular service (on the right side of the screen).

### citi handlowy®

42

| Flow Maintenance Summary        |                          |                   |      |         |            |                  |                  |
|---------------------------------|--------------------------|-------------------|------|---------|------------|------------------|------------------|
| Input Authorization Req'd View  |                          |                   |      |         |            |                  |                  |
| (1) Service Class               | (2) Flow Name            | Flow Status       |      | Flow De | tails      |                  |                  |
| Access Profile                  | DEFAULT                  | Processed         |      |         |            |                  |                  |
| Client Configuration            | DEFAULT                  | Processed         |      |         |            |                  |                  |
| Client Preferences              | DEFAULT                  | Processed         |      |         |            |                  |                  |
| Flow Maintenance                | DEFAULT                  | Processed         |      |         |            |                  |                  |
| Inport Map Management           | DEFAULT                  | Processed         |      |         |            |                  |                  |
| Import Transactions             | DEFAULT                  | Processed         |      |         |            |                  |                  |
| Libraries                       | DEFAULT                  | Processed         |      |         |            |                  |                  |
| Messages                        | DEFAULT                  | Processed         |      |         |            |                  |                  |
| Mobile & Tablet User Management | DEFAULT                  | Processed         |      |         |            |                  |                  |
| Payments                        | DEFAULT                  | Processed         |      |         |            |                  |                  |
| User Entitlements               | DEFAULT                  | Processed         |      |         |            |                  |                  |
| User Profile                    | DEFAULT                  | Processed         |      |         |            |                  |                  |
|                                 |                          |                   |      |         |            |                  |                  |
|                                 |                          |                   |      |         |            |                  |                  |
|                                 |                          |                   |      |         |            |                  |                  |
|                                 |                          |                   |      |         |            |                  |                  |
| Row 0 of 18 xx                  | 141 - A                  | N                 |      |         |            |                  | Expand           |
| Right Click on column           | uties to customize (1)(2 | i) sonea columiñs | More |         |            |                  | All              |
| ९ 🖨 🏟                           |                          |                   |      |         | New Delete | Go to<br>Details | Other<br>Options |

After selecting the 'Service Class' (type of service) that should be changed from the list and clicking 'Go to Details' button (right lower corner), on the left side of the screen you will be able to select or modify the flow of actions that need to be performed before the transaction (or another item) is sent for processing by the Bank.

A window will open, where you can set the number of Users who need to participate in the particular action or to specify whether such an action should be required at all. Confirm your configuration by clicking 'OK' – the selected options will appear on the right side of the screen (refer to the below example: configuration of authorization required for Payments).

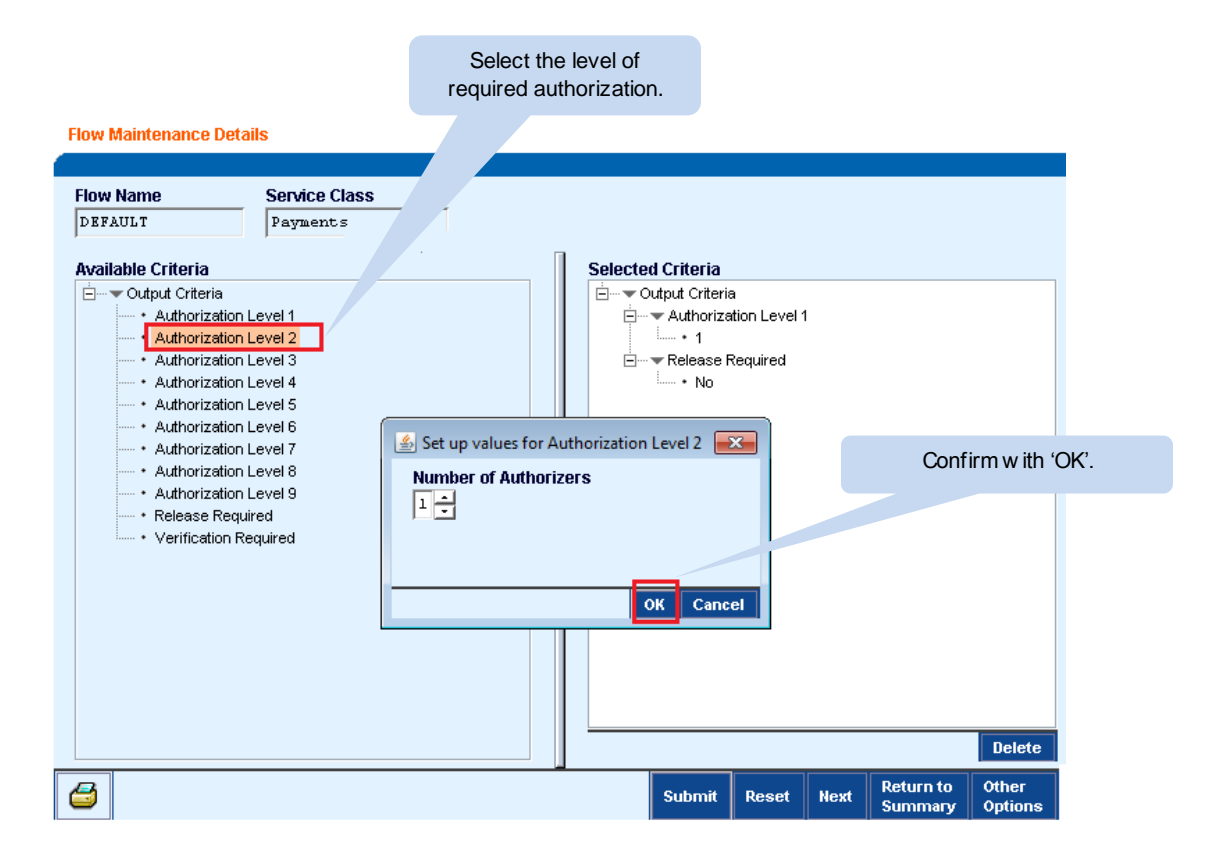

If you wish to delete the existing action, eg. the Release step for Payments (as shown below) – right-click it and select 'Delete' – the action will be removed from the right side of the screen.

| Flow Maintenance Details Flow Name Service Class                                                                                                    | _  |       |                                                                                                    |                                                            |                         |                      |                  |
|----------------------------------------------------------------------------------------------------|----|-------|----------------------------------------------------------------------------------------------------|------------------------------------------------------------|-------------------------|----------------------|------------------|
| DEFAULT Payments                                                                                                    |    |       |                                                                                                    |                                                            |                         |                      |                  |
| Available Criteria                                                                                                    |    | Selec | ted Criteri                                                                                                    | а                                                          |                         |                      |                  |
| Output Criteria     Authorization Level 1     Authorization Level 2     Authorization Level 3     Authorization Level 3     Authorization Level 4     Authorization Level 5     Authorization Level 6     Authorization Level 7     Authorization Level 8     Authorization Level 9     Release Required     Verification Required |    |       | Output Crit<br>→ Authon<br>→ Authon<br>→ | eria<br>rization Lev<br>rization Lev<br>se <u>Requirec</u> | rel 1<br>rel 2<br>elete |                      |                  |
|                                                                                                    | [] |       |                                                                                                    |                                                            |                         |                      | Delete           |
| 3                                                                                                    | _  |       | Submit                                                                                                    | Reset                                                      | Next                    | Return to<br>Summary | Other<br>Options |

After setting up the chosen actions, confirm the configuration by clicking 'Submit'.

#### b) Creating an additional transaction flow

It's possible to set up more than one configuration for each service. However in order to do that each such configuration must have different transaction creation criteria eg. account, amount, creation method. Eg. if you choose 'account' as the differentiating criterion, it's possible to set up a double required authorization on one of the accounts and a single required authorization for the other accounts.

To create a new transaction flow scheme, click 'New' at the right lower corner of the screen.

| (1) Service Class                      | (2) Flow Name              | Flow Status        | Flow Details              |
|----------------------------------------|----------------------------|--------------------|---------------------------|
| cess Profile                           | DEFAULT                    | Processed          | Output Criteria           |
| ient Configuration                     | DEFAULT                    | Processed          | + ▶ Authorization Level 1 |
| ient Preferences                       | DEFAULT                    | Processed          |                           |
| ow Maintenance                         | DEFAULT                    | Processed          |                           |
| nport Map Management                   | DEFAULT                    | Processed          |                           |
| port Transactions                      | DEFAULT                    | Processed          |                           |
| braries                                | DEFAULT                    | Processed          |                           |
| ssages                                 | DEFAULT                    | Processed          |                           |
| bile & Tablet User Management          | DEFAULT                    | Processed          | Click 'New'.              |
| ayments                                | DEFAULT                    | Processed          |                           |
| er Entitlements                        | DEFAULT                    | Processed          |                           |
| er Profile                             | DEFAULT                    | Processed          |                           |
|                                        |                            |                    |                           |
| < Row 13 of 18 >> Dight Click on colum | nn titles to sustamize (1) | (2) sorted columns | Expa                      |

| Flow Maintenance Details                                                                                                    | 1. Select the service for which the new                                                                                                    |
|----------------------------------------------------------------------------------------------------|----------------------------------------------------------------------------------------------------|
| Flow Name                                                                                                    | Service Class transaction flow scheme should be specified                                                                                                    |
| NEW                                                                                                    | Payments                                                                                                    |
| Available Criteria  Available Criteria  Amount  Preformat Group Code  Creation Method  Creation Method  Intra Company Only  Account  Subsidiary Identifier  Payment Currency  Payment Method  Payment Type Confidential  Processing Location                                                                                                    | Import Map Management         Import Transactions         Libraries         Import Transactions         Import Transactions         Import Transacting |
| Vutput Criteria     Authorization Level 1     Authorization Level 2     Authorization Level 3     Authorization Level 3     Authorization Level 4     Authorization Level 4     Authorization Level 6     Authorization Level 7     Authorization Level 8     Authorization Level 8     Authorization Level 9     Release Required     Verification Required | Set up values for Authorization Level 1<br>Number of Authorizers<br>1<br>OK Cancel                                                                                                    |
|                                                                                                    | Delete                                                                                                    |
| 4                                                                                                    | Submit Reset Next Return to Other Options                                                                                                    |

Next, proceed according to the steps presented below:

**Note!** You need to specify at least one 'output' criterion for the transaction (eg. required Authorization or required Release step). If the transactions should not be subject to verification of any kind (often applied in case of libraries), select authorization level 1 and set the number of required authorizers to 0.

| Flow Name                  | Service Class    |                  |                 |             |         |            |              |         |
|----------------------------|------------------|------------------|-----------------|-------------|---------|------------|--------------|---------|
| NEW                        | Payments         |                  |                 |             |         |            |              |         |
| Available Criteri:         | a                | Selected Criteri | a               |             |         |            |              |         |
| input Criteri              | a                | input Criter     | ia              |             |         |            |              |         |
| · Amoun                    | t                | 📋 📼 Amour        | nt              |             |         |            |              |         |
| · Preform                  | nat Group Code   | ···· • 0         | 5,000,000       |             |         |            |              |         |
| · Creatio                  | n Method         | 🗄 🐨 Output Crit  | eria            |             |         |            |              |         |
| • Intra Co                 | ompany Only      | 🚊 🗸 🕶 Autho      | ization Level 1 |             |         |            |              |         |
| ···· • Accou               | nt               | · • 1            |                 |             |         |            |              |         |
| <ul> <li>Subsid</li> </ul> | iary Identifier  |                  |                 |             |         |            |              |         |
| <ul> <li>Paymer</li> </ul> | nt Currency      |                  |                 |             |         |            |              |         |
| • Paymer                   | nt Method        |                  |                 |             |         |            |              |         |
| • Paymer                   | nt Type          |                  |                 |             |         |            |              |         |
| Confide                    | ential           |                  |                 |             |         |            |              |         |
| Proces                     | sing Location    |                  |                 |             |         |            |              |         |
| 🗄 🛶 Output Crite           | eria             |                  |                 |             |         |            |              |         |
| Author                     | ization Level 1  |                  |                 |             |         |            |              |         |
| Author                     | ization Level 2  |                  | C               | onfirm the  | configu | ration for | the new      |         |
| Author                     | ization Level 3  |                  |                 |             | - flam  |            |              |         |
| Authon                     | ization Level 4  |                  | a               | itnorizatio | ntiow   | scheme b   | y clicking S | udmit . |
| • Author                   | ization Level 5  |                  |                 |             |         |            |              |         |
| Author                     | ization Level 5  |                  |                 |             |         |            |              |         |
| • Autrior                  | ization Level 7  |                  |                 |             |         |            |              |         |
| • Author                   | ization Level o  |                  |                 |             |         |            |              |         |
| * Paleas                   | e Required       |                  |                 |             |         |            |              |         |
| Verifice                   | ation Required   |                  |                 |             |         |            |              |         |
| 101110                     | and i i togan ou |                  |                 |             |         |            |              |         |
|                            |                  |                  |                 |             |         |            |              |         |
|                            |                  |                  |                 |             |         |            |              |         |
|                            |                  |                  |                 |             |         |            |              |         |
|                            |                  |                  |                 |             | Delete  |            |              |         |

To confirm the authorization, click 'Submit'. If an "AML Warning" system message appears, informing about the settings falling under the scope of anti-money laundering regulations (AML) – *refer to the detailed description under the previous sections* – confirm the message by clicking 'Yes'.

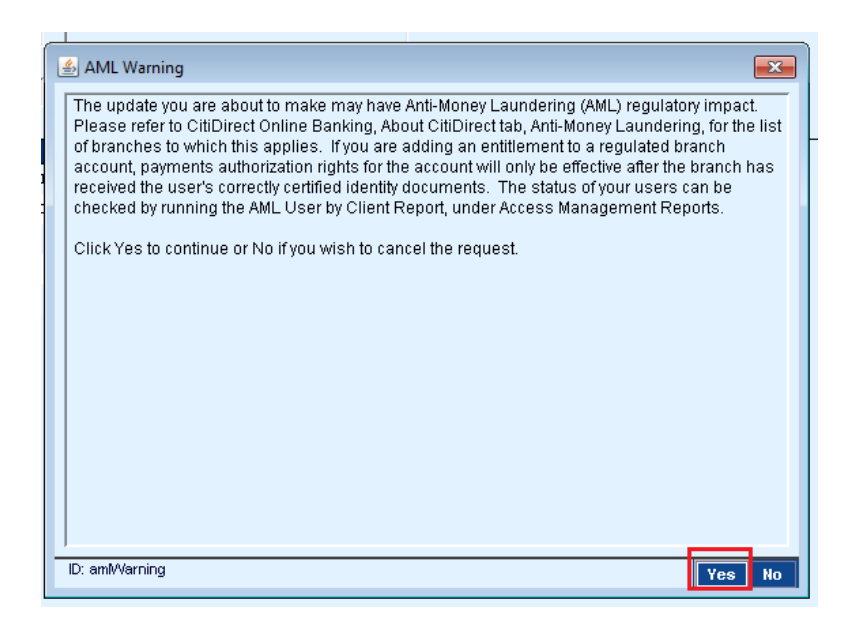

Name the created flow scheme and confirm it by clicking 'OK'.

|                  | Selected Criteria       |
|------------------|-------------------------|
|                  | 🚊 🛶 🔽 Input Criteria    |
|                  | 🗄 🐨 Amount              |
|                  | • 0 - 5,000,000         |
|                  | 📩 🗁 🐨 🐨 Output Criteria |
|                  | Authorization Level 1   |
|                  | • 1                     |
| 🔔 Save As        | <b>—</b>                |
| * Flow Name      |                         |
| Payments Amour   | nt                      |
| * Required Field | OK Cancel               |
|                  |                         |

NOTE! Name of each flow schemes must be different – the system will not allow to save the same flow name two times.

Authorization of an access profile, just like other authorizations, can be performed by a User with Security Manager entitlements other than the User who entered/created the change.

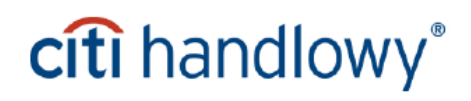

# 6.2 Creating and modifying a transaction flow scheme (authorizing Security Manager)

In the CitiDirect Services window hover over 'User Administration' on the main navigation bar and select 'Flow Maintenance' option from the drop-down list.

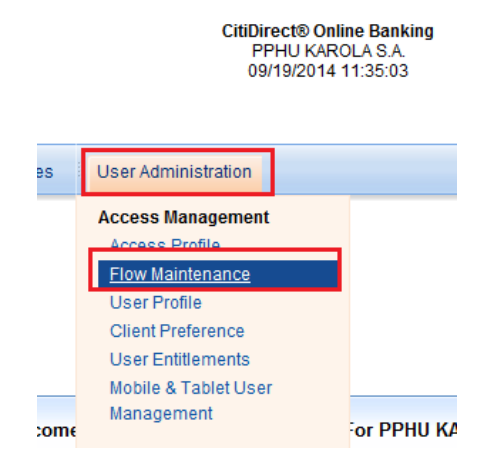

In order to authorize the created flow scheme, go to the 'Authorization Req'd' tab.

| Flow Ma<br>Input | intenance Summ<br>Authorization Re | ary<br>q'd View |                        |  |
|------------------|------------------------------------|-----------------|------------------------|--|
| (1)              | Service Class                      | (2) Flow Name   | Flow Status            |  |
| Payme            | nts                                | Payments Amount | Authorization Required |  |
|                  |                                    |                 |                        |  |
|                  |                                    |                 |                        |  |

Select the flow you wish to authorize. Details of the configuration will appear at the right side of the screen. Select the 'Expand All' option to see the full view of details. If the configuration is correct – click 'Authorize'. If there are errors, select 'Reject'. If the settings are rejected, they will need to be entered again according to the section 6.1 of the hereby User Manual.

| Flow I | Maintenance Sur<br>Authorization | mmary<br>n Reg'd View              |                                |         |      |                  |                                         |                  |
|--------|----------------------------------|------------------------------------|--------------------------------|---------|------|------------------|-----------------------------------------|------------------|
|        | (1) Service Class                | (2) Flow Name                      | Flow Status                    |         | ∏ E  | low Details      |                                         |                  |
| Pay    | ments                            | Payments Amount                    | Authorization Required         | <b></b> |      | 🗄 🔫 Input Criter | ria                                     |                  |
|        |                                  |                                    |                                |         |      | Utput Crit       | "<br>- 5,000,000<br>eria<br>rization Le | )<br>vel 1       |
| 4      |                                  |                                    |                                | •       | 11 - |                  |                                         | Expand           |
| <<     | Row 0 of 0 >>                    | Right Click on column titles to cu | stomize (1)/(2) sorted columns | More    |      |                  |                                         | All              |
| Q      | 4                                |                                    |                                |         |      | Authorize        | Reject                                  | Other<br>Options |

#### 7. Standing Instruction - setup

In order to begin using Standing Instruction functionality, it is necessary to first contact the Bank and activate this service on the Client Profile in CitiDirect.

The Security Manager will be able to assign entitlements to create standing instructions to the Users only after the initial setup is performed on the side of the Bank.

#### 7.1 Standing Instruction – profile and payment flow configuration

To assign entitlements to standing instructions to a User, the Security Manager should follow the steps outlined below:

- 1. create an access profile with Standing Instruction functionality enabled
- 2. authorize the created access profile
- 3. define the payment flow
- 4. authorize the new payment flow or modify an already existing payment flow
- 5. assign User entitlements to the authorized access profile
- 6. authorize the assigned User entitlements

#### Step 1 - Creating an access profile with standing instruction functionality enabled

| Home My Transactions & Services Inquiries & S      | Searches Reports Tools & Preferences | User Administration |                     |
|----------------------------------------------------|--------------------------------------|---------------------|---------------------|
| Home >> User Administration >> Access Management > | > Access Profile                     | Access Management   |                     |
| Access Profile Summary                             |                                      | Access Profile      |                     |
| Input Authorization Reg'd View                     |                                      | Flow Maintenance    |                     |
|                                                    |                                      | Client Association  |                     |
| (1) Access Profile Name (2) Status                 |                                      | User Profile        | Access Profile Deta |
| ACTIVATION AUTHORIZER Processed                    |                                      | Client Preference   |                     |
| ACTIVATION HD MAKER C Processed                    |                                      | User Entitlements   |                     |
| ACTIVATION MAKER CEEM Processed                    |                                      | AML User Approval   |                     |

After the Bank performs the initial setup on the Profile in CitiDirect at the Client's request, the Standing Instruction functionality is automatically added to all access profiles existing on such a Client Profile in CitiDirect. The exceptions from this rule are access profiles with 'Creation Method' specified. In this case, the Security Manager should add the missing creation methods, i.e. 'Standing Instruction' and 'Recurring Payments' to these access profiles

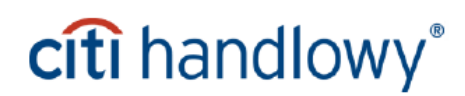

The first option is to create a new access profile specifically for the Standing Instruction service. Second option is to modify an already existing access profile and add the Standing Instruction functionality to it.

In case of the modification of an already existing profile, such an access profile can be saved under its already existing name – <u>this will cause the expansion of entitlements for those Users who have this profile</u> <u>assigned to them</u>.

Saving the profile under a new name will result in the creation of a new access profile, which will then need to be assigned to the Users who should gain access to it.

To create a new access profile, select the 'User Administration' tab in the CitiDirect main menu and then click the '**New**' button in the right lower corner of the screen.

| citi                                            | CitiDirect® Online Banking<br>PPHU KAROLA S.A.<br>09/19/2014 11:35:03 | Online       | e Help   My Preferences | Inbox   Sup<br>  Search CitiDirect | port Websi<br>Privac<br>Menu | te   Close<br>y Statemen |
|-------------------------------------------------|-----------------------------------------------------------------------|--------------|-------------------------|------------------------------------|------------------------------|--------------------------|
|                                                 |                                                                       |              | [                       | I would like to                    |                              | •                        |
| Home Inquiries & Searches Reports               | Tools & Preferences User Ad                                           | ministration |                         |                                    |                              |                          |
| Home >> User Administration >> Access Manag     | gement >> Access Profile                                              |              |                         |                                    | 🕞 Favor                      | rite Reports             |
| Access Profile Summary                          |                                                                       |              |                         | Last Login Date                    | 09/19/2014                   | 11:09:10                 |
| Input Authorization Req'd View                  |                                                                       |              |                         |                                    |                              |                          |
|                                                 |                                                                       |              |                         |                                    |                              |                          |
| (1) Access Profile Name (2) Status              | <u> </u>                                                              |              |                         |                                    |                              |                          |
| AUTHORIZE 1 LEVEL Processed                     |                                                                       |              |                         |                                    |                              |                          |
| AUTHORIZE 1 LEVEL UKR Processed                 |                                                                       |              |                         |                                    |                              |                          |
| AUTHORIZE 2 LEVEL Processed                     |                                                                       |              |                         |                                    |                              |                          |
| AUTHORIZE 2 LEVEL UKR Processed                 |                                                                       |              |                         |                                    |                              |                          |
| AUTHORIZE ALL Processed                         |                                                                       |              |                         |                                    |                              |                          |
| CD LITE AUTHORIZATION 1 Processed               |                                                                       |              |                         |                                    |                              |                          |
| CD LITE AUTHORIZATION 2 Processed               |                                                                       |              |                         |                                    |                              |                          |
| CD LITE INPUT IMPORT REL Processed              |                                                                       |              |                         |                                    |                              |                          |
| CD LITE INQUIRY PL DAP Processed                |                                                                       |              |                         |                                    |                              |                          |
| CS EMPTY ROLE Processed                         |                                                                       |              |                         |                                    |                              |                          |
|                                                 |                                                                       |              |                         |                                    |                              |                          |
|                                                 | -                                                                     |              |                         |                                    |                              |                          |
| •                                               | Þ                                                                     |              |                         |                                    |                              | Expand                   |
| << Row 0 of 1 >> Right Click on column titles t | o customize More                                                      |              |                         |                                    |                              | All                      |
| ۹ 🖨 🎲                                           |                                                                       |              | View Changes            | New Delete                         | Go to<br>Details             | Other<br>Options         |

Modification of an already existing profile can be performed under the same tab. To modify an existing profile, select it from the list of existing profiles and then click the '**Go to Details**' button in the right lower corner of the screen.

| Access Profile Summary                                       |                        | Last Login I                                        |
|--------------------------------------------------------------|------------------------|-----------------------------------------------------|
| Input Authorization Reg'd View                               |                        |                                                     |
| (1) Access Profile Name                                      | (2) Status             | Access Profile Details                              |
| CD LITE AUTHORIZATION 1 PL DAP                               | Processed              | General Cash Pl                                     |
| CD LITE AUTHORIZATION 2 PL DAP                               | Processed              | Ability to customize grid for client - all users    |
| CD LITE INPUT IMPORT RELEASE PL DAP                          | Processed              | □                                                   |
| CD FILE INGOIKT AF DEA                                       | Processed              | E → Amount                                          |
| CS EMPTY ROLE                                                | Processed              |                                                     |
| DELPHI                                                       | Processed              | i in a library Name                                 |
| FILE EXPORT DAP                                              | Processed              |                                                     |
| INPUT                                                        | Processed              | E▼Messages                                          |
| INQUIRY DAP                                                  | Processed              | Processes                                           |
| PK LITE REPORTS INQUIRIES                                    | Processed              | E Creation Method                                   |
| REPORTS AND INQUIRY DAP                                      | Processed              | Payment Method                                      |
| REPORTS DAP                                                  | Processed              | Payments - CEEMEA Reports                           |
| REPORTS LIBRARIES DAP                                        | Processed              |                                                     |
| SDD DEBTOR AUTHORISE                                         | Processed              |                                                     |
| SDD DEBTOR INPUT                                             | Processed              |                                                     |
| SDD DEBTOR REPORTING                                         | Processed              |                                                     |
| ADDITOR DROUPOR DAD                                          | n                      |                                                     |
| << Row 26 of 55 >> Right Click on column titles to customize | (1)/(2) sorted columns | More All                                            |
| Q 🗗 🖏                                                        |                        | View Changes New Delete Go to Details Other Options |

In both of the abovementioned situations (creation of a new access profile or editing an already existing profile), adding the Standing Instruction functionality is performed in the same way. Regardless of whether you have clicked on 'New' or on 'Go to Details' the next step is to select '**Payments**' from the list of criteria on the left and click  $\pm$  icon to expand the list. Next, select '**Creation Method**' option from the list – a window with list of functions will appear on the screen. On that list, select '*Standing Instruction*' and '*Recurring Payments*' and confirm your choice by clicking 'OK'. The selected functions should now display to the right part of the screen.

To select additional functions from the list, hold down the 'CTRL' key on your keyboard and select them from the list – then confirm your choice by clicking 'OK'. The change must then be approved with 'Authorize' button at the bottom of the screen. If the access profile is also meant to grant access to the Standing Instructions library, please refer to the detailed information in the 'Other settings – Standing Instruction library and reports' section of the hereby User Manual.

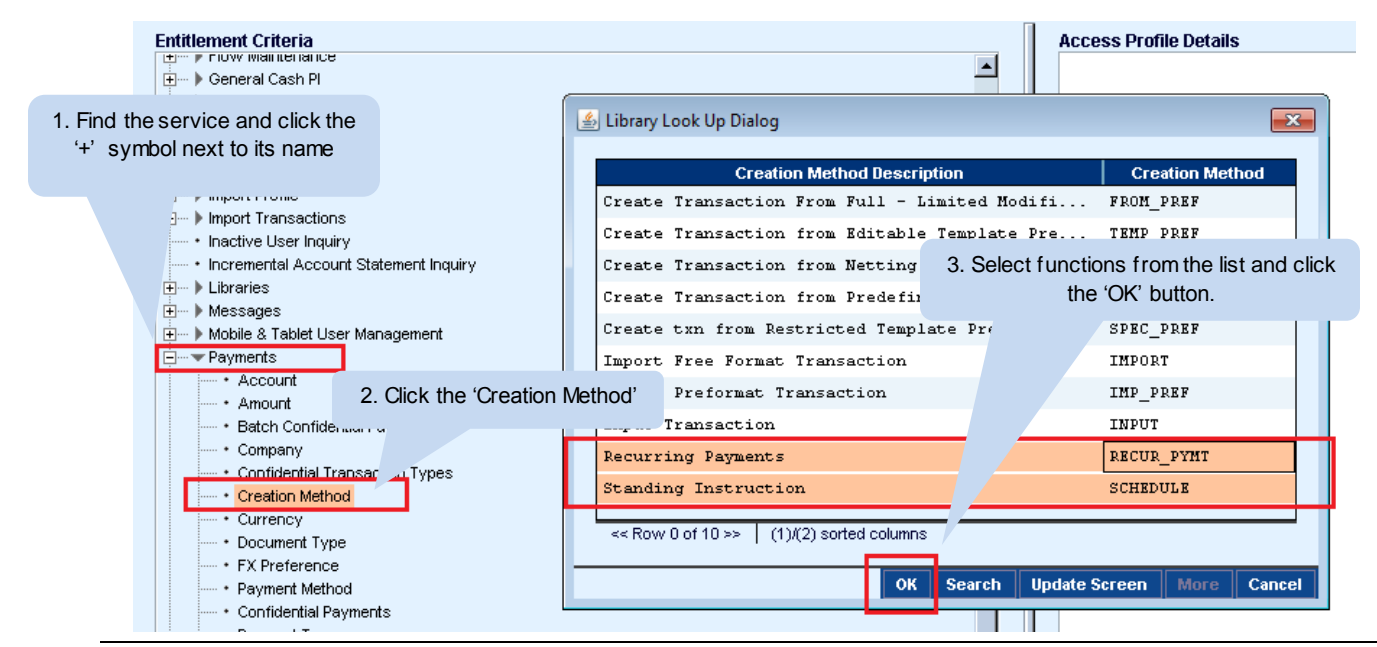

www.citihandlowy.pl Bank Handlowy w Warszawie S.A.

The selected options are presented below:

| Access Profile Name                                                                                                    |                   |                                    |                                                                   |                              |                      |                            |
|----------------------------------------------------------------------------------------------------|-------------------|------------------------------------|-------------------------------------------------------------------|------------------------------|----------------------|----------------------------|
| Entitlement Criteria                                                                                                    |                   | Access Profil                      | <b>e Details</b><br>ts<br>ation Metho<br>Recurring<br>Standing Ir | od<br>Payments<br>hstruction | :                    |                            |
| Import Profile     Import Profile     Import Transactions     Solution Packager     System Configuration     User Entitlements | After s<br>your c | selecting the s<br>hoice w ith the | suitable oj<br>e 'Submit'                                         | otions, co<br>button.        | onfirm               |                            |
| User Profile                                                                                                    |                   | Submit                             | Reset                                                             | Next                         | Return to<br>Summary | Delete<br>Other<br>Options |

When the contents of an access profile are ready, click the 'Submit' button.

After you click the 'Submit' button, a new window with access profile name will appear – type the name of the created profile here and confirm with the 'OK' button. The Access Profile has been submitted for authorization.

|                                                | Access Profile Details |                               |
|------------------------------------------------|------------------------|-------------------------------|
| Save As Access Profile Name STANDING INSTRUCTI |                        | Confirm the change with 'OK'. |
| * Required Field                               | OK Cancel              |                               |

#### Step 2 - Authorize the created access profile

**To authorize an access profile**, go to the 'User Administration' tab in the CitiDirect Services window main menu and select the '**Access Profile**' option. Next go to the 'Authorization Req'd' tab – a list of profiles pending authorization will appear.

Authorization of an access profile can be performed by a person with the Security Manager entitlements, different from the person who created/entered the changes.

| Access | s Profile Summary        |                        |  |
|--------|--------------------------|------------------------|--|
| Input  | Authorization Reg'd View |                        |  |
|        | (1) Access Profile Name  | (2) Statue             |  |
| STAN   | DING INSTRUCTION         | Authorization Required |  |
| -      |                          | ·                      |  |
|        |                          |                        |  |

Click the name of the profile you want to authorize – the contents of the profile will appear on the right side of the screen. If the profile has been modified, you can click on 'View Changes' in order to see comparison of previous and current contents of the profile in a new window.

| Home         >>         User Administration         >>         Access Mana           Access Profile Summary         Input         Authorization Reg'd         View | gement >> Access Profile              |          |          |                   |           |                   |        | La               |
|----------------------------------------------------------------------------------------------------|---------------------------------------|----------|----------|-------------------|-----------|-------------------|--------|------------------|
| (1) Access Profile Name                                                                                                    | (2) Status                            |          | Access P | rofile Details    |           |                   |        |                  |
| STANDING INSTRUCTION                                                                                                    | Authorization Required                | <b>▲</b> | ⊡        | rments            |           |                   |        |                  |
|                                                                                                    |                                       | -        |          | Creation Method   | rte       |                   |        |                  |
| 2                                                                                                    |                                       |          |          | Standing Instruct | ion       |                   |        |                  |
| << Row 0 of 0 >> Right Click on column title                                                                                                    | s to customize (1)/(2) sorted columns | More     |          |                   |           |                   |        | Expand<br>All    |
| ۹ 🖨 🦣                                                                                                    |                                       |          |          | View Changes      | Authorize | Send to<br>Repair | Reject | Other<br>Options |

To authorize the profile, click 'Authorize'.

#### Step 3 Define the payment flow

While defining the settings concerning the payment flow for Standing Instructions and Recurring Payments, please keep in mind the following:

- **i.** The 'Standing Instruction' requires definition of a separate payment flow ('Flow Maintanance') that will apply to each created Standing Instruction.
- ii. For the Recurring Payments the same flow as for the standard payments may be used. <u>Exception</u> from that rule is the flow with specified 'Creation Methods'. In this case, the Security Manager should add the 'Recurring Payments' creation method to the existing flow.
- iii. If the Recurring Payments should require a separate flow from the flow of standard payments, the Security Manager should create a separate payment flow with 'Recurring Payments' as creation method.

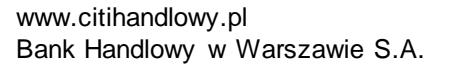

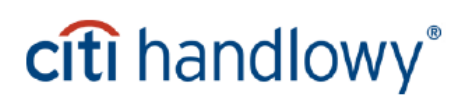

#### (i) Defining new payment flow for the 'Standing Instruction' function

In the 'User Administration' tab in the main menu, select 'Flow Maintenace'.

| Home My Transactions & Services Inquiries & S                             | Searches Reports Tools & Preference | s User Administration               |                        |
|---------------------------------------------------------------------------|-------------------------------------|-------------------------------------|------------------------|
| Home >> User Administration >> Access Management > Access Profile Summary | > Access Profile                    | Access Management<br>Access Profile |                        |
| Input Authorization Reg'd View                                            |                                     | Flow Maintenance                    |                        |
| (1) Access Profile Name (2) Status                                        |                                     | User Profile                        | Access Profile Details |
|                                                                           |                                     | Client Preference                   |                        |
|                                                                           |                                     | User Entitlements                   |                        |
|                                                                           |                                     | AML User Approval                   |                        |

Next, click the 'New' button in the right lower corner of the screen.

| (1) Service Class                       | (2) Flow Name             | Flow Status        |          | Flow Details            |
|-----------------------------------------|---------------------------|--------------------|----------|-------------------------|
| ccess Profile                           | DEFAULT                   | Processed          | <b>_</b> | Output Criteria         |
| lient Configuration                     | DEFAULT                   | Processed          |          | H Authorization Level 1 |
| lient Preferences                       | DEFAULT                   | Processed          |          |                         |
| low Maintenance                         | DEFAULT                   | Processed          |          |                         |
| Import Map Management                   | DEFAULT                   | Processed          |          |                         |
| Import Transactions                     | DEFAULT                   | Processed          |          |                         |
| Libraries                               | DEFAULT                   | Processed          |          |                         |
| lessages                                | DEFAULT                   | Processed          |          |                         |
| Mobile & Tablet User Management         | DEFAULT                   | Processed          |          |                         |
| Payments                                | DEFAULT                   | Processed          |          |                         |
| Jser Entitlements                       | DEFAULT                   | Processed          |          |                         |
| Jser Profile                            | DEFAULT                   | Processed          |          |                         |
| ٩                                       |                           |                    |          | Expa                    |
| << Row 13 of 18 >> Right Click on colum | n titles to customize (1) | (2) sorted columns | More     | All                     |

Click on the button and select 'Payments' from the drop-down menu:

| Home >> User Administration >> Ad        | ccess Management >> Flow Maintenance |
|------------------------------------------|--------------------------------------|
| Flow Maintenance Details                 |                                      |
|                                          |                                      |
| Flow Name                                | Service Class                        |
| NEW                                      | Payments 🔺                           |
| Available Criteria                       | Import Transactions                  |
| 🚊 ···· 🔻 Input Criteria                  | Messages                             |
| • Amount                                 | Payments 🔽                           |
| <ul> <li>Preformat Group Code</li> </ul> | ,                                    |
| <ul> <li>Creation Method</li> </ul>      |                                      |
| • Intra Company Only                     |                                      |

Next, select 'Creation method' - a window will appear. Select 'Standing Instruction' and confirm by clicking 'OK'.

| low Maintenance Details                                                   |                                                                                                    |
|---------------------------------------------------------------------------|----------------------------------------------------------------------------------------------------|
| Flow Name                                                                 | Service Class<br>Payments                                                                                    |
| Available Criteria                                                        | Set up values for Creation Method                                                                            |
| Amount     Preformat Group Code     Creation Method                       | Creation Method Description (1) Creation Method<br>Input from Full-Limited Modifications Preformat FROM FREF |
| Intra Company Only     Account     Subsidianu Identifian                  | Import Free Format Transaction IMPORT                                                                        |
| • Payment Currency     • Payment Method                                   | Import Preformat Transaction IMP_PREF                                                                        |
| Payment Type     Confidential     Processing Location                     | Induce free form and Frequence Descripting Sec                                                               |
| Output Criteria                                                           | Recurring Payment         RECUR_PYHT           Standing Instruction         SCHEDULE                         |
| Authorization Level 2     Authorization Level 3     Authorization Level 4 | << Row 0 of 8 >> (1)/(2) sorted columns                                                                      |
| Authorization Level 5     Authorization Level 6                           | OK Search Update Screen More Cancel                                                                          |

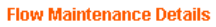

| Flow Name Service Class                                                                                                    |                   |
|----------------------------------------------------------------------------------------------------|-------------------|
| NEW Payments                                                                                                    |                   |
| Available Criteria<br>Amount<br>Preformat Group Code<br>Creation Method<br>Intra Company Only<br>Account<br>Subsidiary Identifier<br>Payment Currency<br>Payment Currency<br>Payment Currency<br>Payment Type<br>Confidential<br>Processing Location<br>Confidential<br>Processing Location<br>Confidential<br>Authorization Level 1<br>Authorization Level 3 | Selected Criteria |

The selected records will appear on the right side of the screen. To save the changes, click 'Submit'.

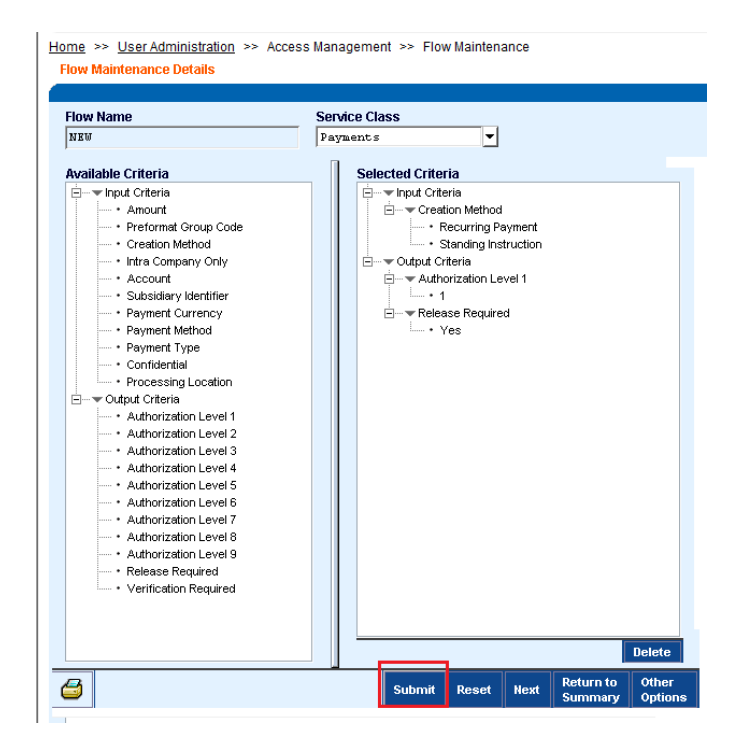

## citi handlowy®

54

In the next window, you can change the name of the payment 'Flow':

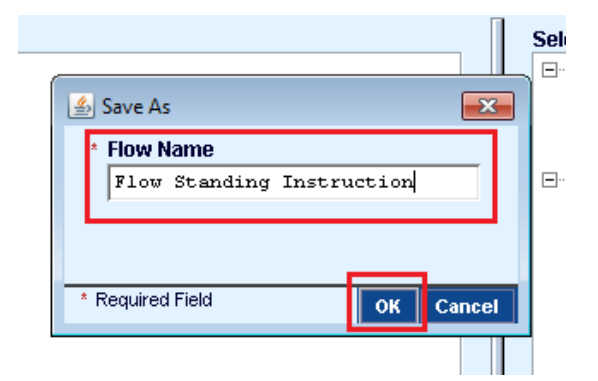

Click 'OK' to save the changes.

| <u>Home</u> | >>  | User Administration | >> | Access Management | >> | Flow Maintenance |  |
|-------------|-----|---------------------|----|-------------------|----|------------------|--|
| Flow        | Mai | ntenance Details    |    |                   |    |                  |  |

| Flow Name                            | Service Class |                             |
|--------------------------------------|---------------|-----------------------------|
| NEW                                  | Payments      | <b>–</b>                    |
| ,                                    |               | -                           |
| Available Criteria                   |               | Selected Criteria           |
| ⊑ ▼ Input Criteria                   |               | i input Criteria            |
| ····· • Amount                       |               | E                           |
| Preformat Group Code                 |               | Recurring Payment           |
| • Creation Method                    |               | Standing Instruction        |
| ····· • Intra Company Only           |               | Ė▼ Output Criteria          |
| ····· • Account                      |               | 🚊 🗝 🕶 Authorization Level 1 |
| ····· • Subsidiary Identifier        |               | • 1                         |
| <ul> <li>Payment Currency</li> </ul> |               | Release Required            |
| * Payment Method                     |               | · Yes                       |
| Payment Type                         |               | 🖕 🚽 Verification Required   |
| ····· • Confidential                 |               | · Yes                       |
| Processing Location                  |               |                             |

**Important!** For the flow concerning 'Standing Instruction', only the 'Output Criteria' Authorization options are applicable. Therefore, in case of specifying one of the following options: 'Release Required' and / or 'Verification Required' as output criteria (during the creation of the flow for Standing Instruction) these options will not be considered.

(ii) If using the same flow for Recurring Payments and standard payments is not possible – 'Recurring Payments' option should be added for the flows where 'creation methods' are specified.

To do that, go to 'User Administration' tab in the main menu and select 'Flow Maintenance':

|      | CitiDirect® Online Banking<br>PPHU KAROLA S.A.<br>09/19/2014 11:35:03 |
|------|-----------------------------------------------------------------------|
| es   | User Administration                                                   |
|      | Access Management                                                     |
|      | Flow Maintenance                                                      |
|      | User Profile                                                          |
|      | Client Preference                                                     |
|      | User Entitlements                                                     |
| _    | Mobile & Tablet User                                                  |
| :ome | Management<br>or PPHU KA                                              |

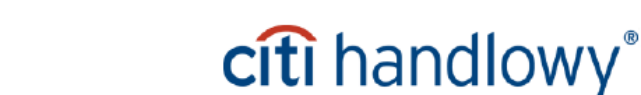

www.citihandlowy.pl Bank Handlowy w Warszawie S.A. Next, select an existing 'Flow', with other creation methods than 'Recurring Payments' specified.

| Home                                     | My Transactions & Services                                                   | Inquiries & Searches  | Reports   | Tools & Preferences | User Administration |                                 |
|------------------------------------------|------------------------------------------------------------------------------|-----------------------|-----------|---------------------|---------------------|---------------------------------|
| Home >> <u>L</u><br>Flow Main<br>Input A | Jser Administration >> Access I<br>enance Summary<br>uthorization Req'd View | Management >> Flow Ma | intenance |                     |                     | 📑 Fa<br>Last Login Date 11/22/2 |
| (1) S<br>Payment                         | sonice Clase                                                                 | (2) Flow Name         | -         |                     |                     | Flow Details                    |

To modify the flow, click the 'Go to Details' button in the right lower corner of the screen.

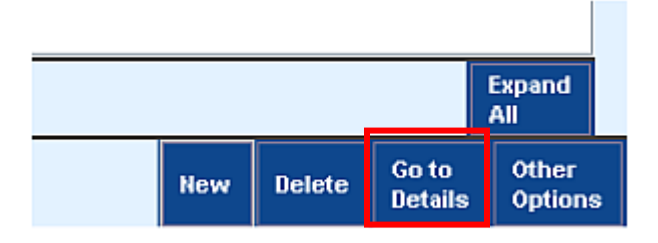

Click the 'Creation Method' option on the list of the 'Input Criteria'. A window will be displayed. Pick 'Recurring Payments' option from the list available in that window and confirm the change with 'OK'.

| low Name                                        | Service Class                                             |
|-------------------------------------------------|-----------------------------------------------------------|
| FLOW WITH CREATION MEHOD                        | Payments                                                  |
| vailable Criteria                               | Selected Criteria                                         |
|                                                 | Sot up values for Creation Mathod                         |
| E → Output Criteria                             |                                                           |
| Authorization Level 1     Authorization Level 2 | Creation Method Description (1) Creation Method           |
| Authorization Level 3                           | Input from Full-Limited Modifications Preformat FROM_PREF |
| <ul> <li>Authorization Level 4</li> </ul>       | Import Free Format Transaction IMPORT                     |
| Authorization Level 5                           | Import to Pre-format IMPTOPREF                            |
| Authorization Level 6     Authorization Level 7 | Import Preformat Transaction IMP_PREF                     |
| <ul> <li>Authorization Level 8</li> </ul>       | Input Free Form and Predefined Beneficiary/Ed INPUT       |
| Authorization Level 9     Belease Required      | Create twn from netting NETTING                           |
| Verification Required                           | Recurring Payment RECUR_PYHT                              |
|                                                 | Standing Instruction StHEDULE                             |
|                                                 |                                                           |

The change will appear on the right side of the screen.

| elected Criteria                          |                                                    |
|-------------------------------------------|----------------------------------------------------|
| 🗄 🕶 Input Criteria                        |                                                    |
| 🗄 🕶 Creation Method                       |                                                    |
| • Input from Full-Limited                 | Modifications Preformat                            |
| <ul> <li>Import Free Format Tr</li> </ul> | ansaction                                          |
| <ul> <li>Import to Pre-format</li> </ul>  |                                                    |
| <ul> <li>Import Preformat Tran</li> </ul> | saction                                            |
| <ul> <li>Input Free Form and F</li> </ul> | redefined Beneficiary/Editable Template Preformats |
| <ul> <li>Recurring Payment</li> </ul>     |                                                    |
| 🗄 🗝 🗸 Output Criteria                     |                                                    |
| ⊡…▼ Authorization Level 1                 |                                                    |
| * 1                                       |                                                    |

57

To save the changes, click 'Submit'.

|        |       |      |                      | Delete           |
|--------|-------|------|----------------------|------------------|
| Submit | Reset | Next | Return to<br>Summary | Other<br>Options |

In the next window, you may change the name of the 'Flow'.

| 🕌 Save As             |      |         |
|-----------------------|------|---------|
| * Flow Name           |      |         |
| FLOW WITH CREATION ME | THOD |         |
|                       |      |         |
|                       |      |         |
| * Required Field      | OK   | Cancel  |
|                       |      | Calicel |

Click 'OK' to save the change.

#### (iii) Creating separate flow for 'Recurring Payments'.

To create a separate flow, go to the 'User Administration' tab in the main menu and select 'Flow Maintenance'.

|      | CitiDirect®<br>PPHU k<br>09/19/20 | Online Banking<br>(AROLA S.A.<br>014 11:35:03 |
|------|-----------------------------------|-----------------------------------------------|
| es   | User Administration               |                                               |
|      | Access Management                 |                                               |
|      | Flow Maintenance                  |                                               |
|      | User Profile                      |                                               |
|      | Client Preference                 |                                               |
|      | User Entitlements                 |                                               |
| _    | Mobile & Tablet User              |                                               |
| :ome | Management                        | or PPHU KA                                    |

Next, click the 'New' button in the right lower corner of the screen.

58

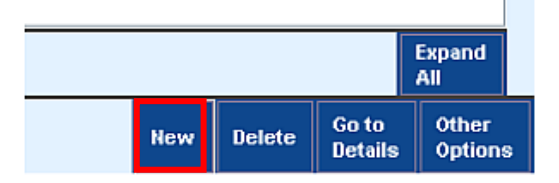

Click on the icon and select 'Payments' from the drop-down menu:

| Home My Transactions & Services                                | Inquiries & Searches          | Reports  | Tools & Preferences | User Administration |
|----------------------------------------------------------------|-------------------------------|----------|---------------------|---------------------|
| Home >> User Administration >> Access Flow Maintenance Details | Management >> Flow Mai        | ntenance |                     |                     |
| Flow Name                                                      | Service Class                 |          |                     |                     |
| Available Criteria                                             | Libraries<br>Messeges         | Ē        |                     | Selected Criteria   |
| Input Criteria     Amount     Preformat Group Code             | Payments<br>Payments Services | J.       |                     |                     |
| Creation Method     Intra Company Only     Account             |                               |          |                     |                     |
| - Account                                                      |                               |          |                     |                     |

Select 'Creation Method' and choose 'Recurring Payments' from the list in the new window. Confirm your choice with 'OK' button.

| ow Name                                                                                                    | Service Cla | SS                                                                                                    |                                                                                                    |
|----------------------------------------------------------------------------------------------------|-------------|----------------------------------------------------------------------------------------------------|----------------------------------------------------------------------------------------------------|
| EW                                                                                                    | Payments    | <b>_</b>                                                                                                    |                                                                                                    |
| vailable Criteria<br>- Input Criteria<br>- Amount<br>- Preformat Group Code<br>- Creation Method<br>- Intra Company Only<br>- Account<br>- Subsidiary Identifier<br>- Payment Currency<br>- Payment Method                                                                                                    |             |                                                                                                    | Selected Criteria                                                                                                    |
| <ul> <li>Payment Type</li> <li>Confidential</li> </ul>                                                                                                    | [           | 🖆 Set up values for Creation Method                                                                                                    |                                                                                                    |
| Processing Location     Voluput Criteria     Authorization Level 1     Authorization Level 2     Authorization Level 3     Authorization Level 3     Authorization Level 4     Authorization Level 5     Authorization Level 6     Authorization Level 7     Authorization Level 9     Release Required     Vertification Required | ſ           | Creation Method Description<br>Input from Full-Limited Modifications Preform<br>Import Free Format Transaction<br>Import to Pre-format<br>Import Preformat Transaction<br>Input Free Form and Predefined Beneficiary/Ed<br>Create trn from netting<br>Recurring Payment<br>Standing Instruction | (1) Creation Method<br>aat FROM_PREF<br>IMPORT<br>IMPTOPREF<br>IMP_PREF<br>3 INPUT<br>NETTING<br>RECUR_PYMT<br>SCHEDULE |

Selected records will appear on the right side of the screen. To save the changes click 'Submit'.

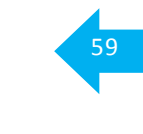

|        | -     |      |                      | Delete           |
|--------|-------|------|----------------------|------------------|
| Submit | Reset | Next | Return to<br>Summary | Other<br>Options |

The next window enables you to change the name of the 'Flow':

| <u></u> | Save As       |      |     |     |       |     | ×    |
|---------|---------------|------|-----|-----|-------|-----|------|
| *       | Flow Name     |      |     |     |       |     |      |
|         | SEPARATE      | FLOW | FOR | REC | URING | PAY |      |
|         |               |      |     |     |       |     |      |
|         |               |      |     |     |       |     |      |
| * B     | equired Field |      |     | _   | OK    | Car |      |
|         | oqui cu i icu |      |     |     | UK    | Car | icei |

Click 'OK' to save this change.

#### Step 4 - Authorize new payment flow or modified existing payment flow

According to the description under section 6.2 of the hereby User Manual, configuration setup requires authorization.

#### Step 5 - Assign Users with entitlements to the authorized access profile

Assigning Standing Instruction entitlements to the Users, i.e. assigning authorized access profile to the User is performed according to the description of User entitlements assignment available under section 5.1 of the hereby User Manual.

Settings applied to the flow of payments for Standing Instructions and Recurring Payments determine which entitlements will be needed for the Users to make payments with use of those functions.

The Users who should only be enabled to create Standing Instructions and Recurring Payments should be assigned a different access profile than the Users with authorization entitlements.

#### Step 6 Authorize the assigned User entitlements

Authorization of assigned User entitlements is performed according to the description of User entitlement assignment available under section 5.2 of the hereby User Manual.

If acting as the authorizing Security Manager you **do not** want to authorize the assigned entitlements, you can send such modification to repair or reject it (in such case, the new User will have no assigned entitlements, while the modified User will retain the scope of entitlements from before the modification.)

#### 7.2 Other settings – Standing Instruction library and reports

The 'Payments – Standing Instructions' library is used by the Users entitled to access it in order to create entries containing **Standing Instruction Types**, **Business Units** and email addresses – all of which are be stored in the library for later use during creation of standing instructions and in the Standing Instructions reports. The User who creates standing instructions may set notifications for them – those notifications are sent to the email addresses stored in the library.

Entitlements to the Standing Instruction Library should be assigned already from the level of the access profile creation/modification. Such creation/modification has been described above in Step 1 'Creating an access profile with standing instruction functionality enabled'. The 'Payments – Standing Instruction' library should be selected from the list of entitlement criteria as additional setting and added to the access profile.

| ess Profile Name                                          |                       |                                              |
|-----------------------------------------------------------|-----------------------|----------------------------------------------|
|                                                           | п                     |                                              |
| r import map menagement                                   |                       | Access Profile Details                       |
| Import Profile                                            | 🕌 Library Look Up Dia | log                                          |
| Import Transactions                                       |                       |                                              |
| Inactive User Inquiry                                     | (1) Service Class     | (2) Description                              |
| <ul> <li>Incremental Account Statement Inquiry</li> </ul> | Demonto               | Purpage of Funda Dhilinnings                 |
| - • Investigations                                        | Paymentos             | Farpose of Fands Fiftippines                 |
| - Investments                                             | Payments              | Purpose of Funds Sub-Code                    |
| - * Invoice Inquiry                                       | Payments              | Purpose of Payment                           |
| <ul> <li>Korea Reports</li> </ul>                         | Payments              | Purpose of Transaction                       |
| - • Latam Receivables Pl                                  | Payments              | Reason Code                                  |
| Vibraries                                                 | Payments              | Benorter                                     |
| · Clorary Name                                            | Parmante              | Burnelle Gruntere Gode Liberere              |
| Liquidity Reports                                         | Payments              | Russia Country Code Library                  |
| Lockbox Activity and Image Inquiry                        | Payments              | Russia Currency Code Library                 |
| -      Lockbox Reports                                    | Payments              | Sanctions Country - Japan Library            |
| <ul> <li>MBTI Sanctions Checking</li> </ul>               | Payments              | Sign-on Messages                             |
| Manual FT Payments Report                                 | Demonto               | Social Security Accounts for Doland          |
| - • Map Governance Reports                                | Payments              | Standing Instruction                         |
| Messages                                                  |                       |                                              |
| Mexico Reports                                            | Demonto               | Toy Cohoway                                  |
| Mobile & Tablet User Management                           | Fayments              | lax tategory                                 |
| My Accounts     NA Paid Chaques Inquiry                   | Payments              | Tax Code                                     |
| Netting                                                   | Payments              | Technical Account Library                    |
| Netting - Internal User Reports                           | Payments              | Tenor                                        |
| Netting - Manager Reports                                 |                       |                                              |
| Netting Account Reconciliation                            | << Row 109 of 153 >>  | (1)/(2) sorted columns                       |
| New Insurance Letters of Credit                           |                       |                                              |
| Notification ( 'hennels                                   |                       | OK    Search    Update Screen    More    Car |

#### **Access Profile Details**

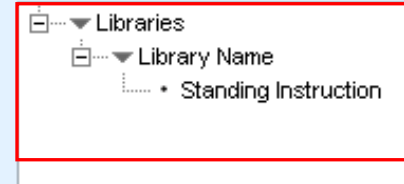

To define the authorization flow for the Standing Instructions Library, select 'Access Profiles' from the 'User Administration' tab in the main menu. Next, select the flow you wish to authorize from the 'Input' tab and click on 'Go to Details' button in the right lower corner of the screen. Input appropriate data to define the flow. It is possible to define up to three levels of authorization for creating of modifying the records in the library. If creating library entries should not be subject to any validation, please choose level 1 authorization and set the number of authorizing persons to 0.

The User may also have access to reports from **initiated standing instructions**. Such report belongs to the **reports from initiated transactions** – being assigned entitlements to this group of reports is enough for the User to be able to access the standing instruction report.

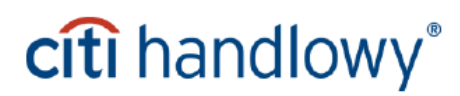

#### 8. Client preferences modification

The Security Manager can make changes to the Client's preferences such as manual input of transaction reference or setting default values for fields, eg. default account for fees and commissions.

### 8.1 Client preferences modification (creating Security Manager)

In the CitiDirect Services window hover over the 'User Administration' option in the main menu and go to the 'Client Preference' tab to modify the settings related to preferences.

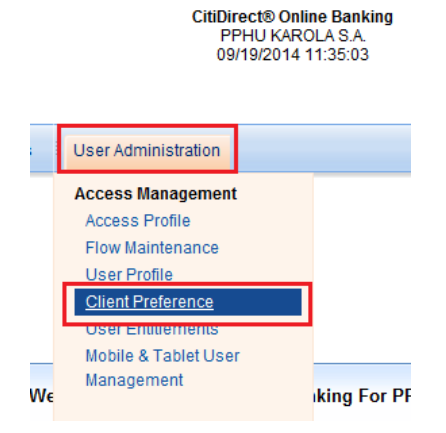

A list of functions available from the 'Client Preferences' screen will appear. To modify any function except for Payments, please contact Citi Handlowy.

| C | Client Preference       |                   |  |
|---|-------------------------|-------------------|--|
|   | nput Authorization Req' | t View            |  |
|   | (1) Service Class Name  | Preference Status |  |
|   | Global                  | Processed         |  |
|   | Import Map Manage       | Processed         |  |
| 2 | Import Transactions     | Processed         |  |
| I | Payments                | Processed         |  |
| Ľ |                         |                   |  |

To modify the Client preferences regarding 'Payments', select this option on the list and click 'Go to Details'.

Input Authorization Reg'd View Preference Values (1) Service Class Name **Preference Status** - Transaction Reference ٠ Global Processed 🚊 --- 🕶 Method Import Map Manage... Processed • • Full Auto Import Transactions Processed 🗄 --- 🐨 Prefix ID .... • None Specified Processed Payments ·▼ Edit Defaults Ė١ E----▼ Transaction Charges · Our Release Reg'd View  $\leq$  Row 4 of 4 >>Right Click on column titles to customize Grid Go to Other  $\odot$ Details Options

<u>Home</u> >> <u>User Administration</u> >> Access Management >> Client Preference Client Preference

### citi handlowy®

62

Just like with other CitiDirect configuration screens the left side of the screen features the services available for modification, while the right side displays those services that have already been added.

For 'Payment' preferences only the 'Method' option can be modified. To modify 'Method' just select it from the list – an additional window will appear where the setting can be changed. Confirm the new choice with 'OK' and then submit the change for authorization by clicking the 'Submit' button.

| ervice Class Name                                                                                                    |                                                                                                    |
|----------------------------------------------------------------------------------------------------|----------------------------------------------------------------------------------------------------|
| ayments                                                                                                    |                                                                                                    |
| lease select from the available preference criteria                                                                                                    | 🖉 Criteria for Method                                                                                                    |
| Iransaction typerence     Method     Prefix ID     Transaction Charges     Transaction Charges     Transaction Charges Worldlink®     Debit Account     Credit Account     Ordering Party     Company     Base Currency                                                                                                    | (1) Transaction Reference Method<br>Full Auto<br>Manual<br>Prefix Auto<br><< Row 2 of 3 >> (1)/(2) sorted columns<br>OK Search Update Screen More Cancel |
| Priority Code     Ode     Ode | Criedit Account                                                                                                    |
| Cut-Off Time Processing     Preformat Type Default     Contact For Premium     Subsidiary Identifier     Default Subsidiary Identifier     Initial Printable Status                                                                                                    | (1) Currency Code         Currency Name           PLN         POLISH ZLOTY           << Row 1 of 1 >>         (1)/(2) sorted columns                     |
| Show CEEMEA fields in Payments Summary     Default Value Date     Auto Save     ACH Value/Processing Date Entry Preference     DD/CW Value/Processing Date Entry Preference                                                                                                    | OK Search Update Screen More Cancel                                                                                                    |

Note! Please do NOT modify the option 'Base Currency' under the 'Payments' service – it must be always set to 'PLN'. If any other currency is set there, no payments can be made.

Authorization of payment, just like other such authorizations, can be performed by a User with Security Manager entitlements, other than the User who created/entered the change.

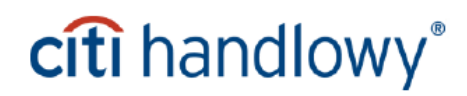

### 8.2 Client preferences modification (authorizing Security Manager)

To authorize preferences go to 'Client Preference' tab from the 'User Administration' drop-down menu in the CitiDirect Services window.

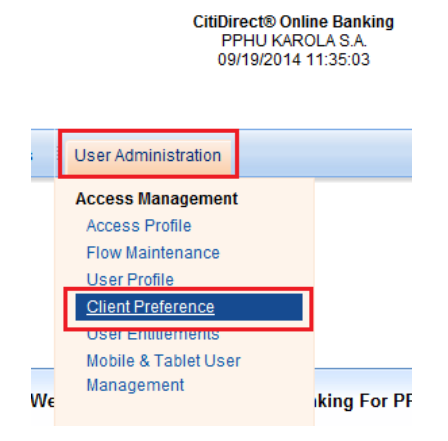

To perform authorization, go to the 'Authorization Req'd tab'.

| Client Preference      | View                   |  |
|------------------------|------------------------|--|
| Huttonization req t    |                        |  |
| (1) Service Class Name | Preference Status      |  |
| Payments               | Authorization Required |  |
|                        |                        |  |
|                        |                        |  |
|                        |                        |  |

To authorize the changes made to the Client preferences select the appropriate record from the list under the 'Authorization Req'd' tab and then click the 'View Grid' button. The options selected in the Payments preferences will appear. If the changes are correct, click the 'Authorize' button. If you see errors, click 'Send to Repair' or 'Reject' options.

| (1) Service Class Name | Preference Status      | Preference Values |
|------------------------|------------------------|-------------------|
| 'ayments               | Authorization Required |                   |
|                        |                        | ) Itin            |

#### 9. Mobile / tablet access

### 9.1 Mobile / tablet access (creating Security Manager)

In order to grant CitiDirect mobile access and/or tablet access to the User, or to modify such existing access – go to the CitiDirect services window, hover over 'User Administration' tab and then select the '**Mobile & Tablet User Management**' option from the drop-down list.

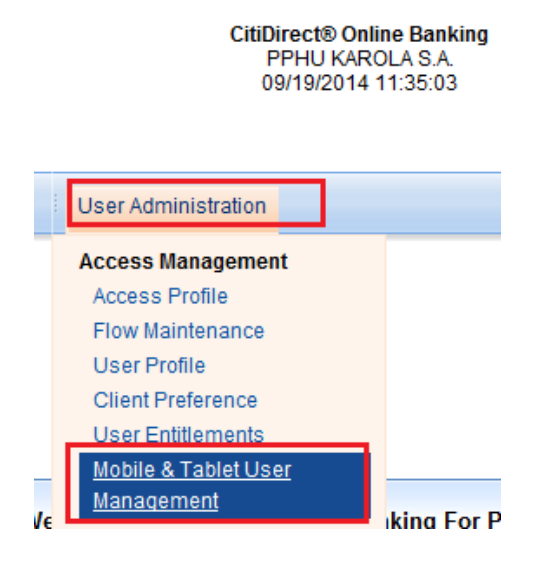

Depending on whether the Security Manager assigns entitlements to the User or just edits the existing mobile / tablet access entitlements, they must perform the steps described below:

#### a) Entitling the User with mobile / tablet access

To entitle the User with mobile / tablet access, select 'New' in the 'Input / Modify' tab.

| Mobile & Tablet User Management Summary |                 |        |        |                  |                  |
|-----------------------------------------|-----------------|--------|--------|------------------|------------------|
| Client Name                             |                 |        |        |                  |                  |
| (1) User ID Last Name                   | W<br>First Name | Status |        |                  |                  |
|                                         |                 |        |        |                  | <b>_</b>         |
|                                         |                 |        |        |                  |                  |
| <u>ا</u>                                |                 |        |        |                  | <b>▼</b>         |
| << Row 0 of 0 >> (1)/(2) sorted columns |                 |        |        |                  | More             |
| ۹ 🖨 🏟                                   |                 | New    | Delete | Go to<br>Details | Other<br>Options |

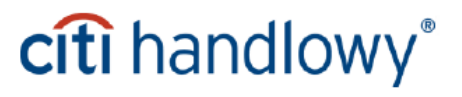

A list of Users will appear. Select a User that you wish to entitle with mobile/tablet access.

If there is only one User with no entitlements to mobile/tablet access, right after clicking 'New' you will be redirected to the screen with details. If there is more Users without such entitlements, a list containing their names and surnames will appear – please select the User who you wish to entitle from that list and confirm your selection with 'OK'.

|             |                                      |                                                                    |                                                                                        | -                                                                                                    |  |
|-------------|--------------------------------------|--------------------------------------------------------------------|----------------------------------------------------------------------------------------|----------------------------------------------------------------------------------------------------|--|
| Middle Name | Last Name                            | Employe                                                            | e ld (1)                                                                               | Telephone                                                                                                    |  |
| DARIUSZ     | MARSZALEK                            |                                                                    | 48                                                                                     |                                                                                                    |  |
|             | NOWICKA                              |                                                                    | 48                                                                                     |                                                                                                    |  |
|             | NOWICKI                              |                                                                    | 48                                                                                     |                                                                                                    |  |
|             |                                      |                                                                    |                                                                                        | •                                                                                                    |  |
| ed columns  |                                      |                                                                    |                                                                                        |                                                                                                    |  |
|             |                                      | OK Search                                                          | Update Screen                                                                          | More Cance                                                                                                    |  |
|             | Middle Name<br>DARIUSZ<br>2d columns | Middle Name Last Name DARIUSZ MARSZALEK NOWICKA NOWICKI Ed columns | Middle Name Last Name Employe<br>DARIUSZ MARSZALEK<br>NOWICKA<br>NOWICKI<br>ed columns | Middle Name     Last Name     Employee Id     (1)       DARIUSZ     MARSZALEK     48       NOWICKA     48       NOWICKI     48       ed columns     OK     Search |  |

Complete the 'SMS Country Code / Phone Number' field in the User details.

To enter the phone number, click the  $|\mathbf{v}|$  icon – a list with country codes will appear. Select the telephone code of the User's country from the list. Confirm your choice with 'OK' button. The further part of the User's number needs to be typed manually.

| Library Look Up [ | Dialog                    |   | <b>—</b> × |
|-------------------|---------------------------|---|------------|
| (1) Country Code  | Country Name              |   |            |
| 43                | Austria                   |   |            |
| 44                | United Kingdom            |   |            |
| 45                | Denmark                   |   |            |
| 46                | Sweden                    |   |            |
| 47                | Norway                    | _ |            |
| 48                | Poland                    |   |            |
| 49                | Germany                   |   |            |
| 502               | Guatemala                 |   |            |
| 503               | El Salvador               |   |            |
| 504               | Honduras                  |   |            |
| 506               | Costa Rica                |   | -          |
| << Row 44 of 86 > | >> (1)/(2) sorted columns |   |            |
|                   |                           |   |            |

Now enter the User's email address and select the language preference for the received email notifications. In case of entitling the User with mobile access select the 'Mobile Access Enabled' checkbox and in case of entitling the User with tablet access select the 'Tablet Access Enabled' checkbox.

| Mobile   | & Tablet User Management Detail                                                                 |   |                                          |                                        | Last Login Date 09/19/201 |
|----------|-------------------------------------------------------------------------------------------------|---|------------------------------------------|----------------------------------------|---------------------------|
|          | First Name                                                                                      |   | Middle Name<br>DARIUSZ                   | Last Name<br>HARSZALEK                 |                           |
| <b>.</b> | SMS Country Code/Phone Number       48       666777888       E-mail       Artur. Marszalek@p.pl | = | * Language Preference for E-mail         |                                        |                           |
|          | Mobile Access Enabled                                                                           |   | Tablet Access Enabled (ONLY AVAILABLE IN | I CERTAIN MARKETS, PLEASE CONTACT YOUR | CITI REPRESENTATIVE)      |

www.citihandlowy.pl Bank Handlowy w Warszawie S.A.

If the User should be receiving **mobile notifications** about payments awaiting for authorization or release, please specify the appropriate configuration in the Notifications window.

To enter the information select 'New' like on the screen below. A window with 'Notification Details' will appear – choose the preferred form of notifications (E-mail or SMS). In the 'Processes' window select the entitlements currently assigned to the User. Additionally, it is possible to set up the limits for the number of received SMS and e-mail notifications. To confirm the selected options click 'Save'.

| Image: Services       Image: Contract your citi REPRESENT         Image: Services       Image: Contract your citi REPRESENT         Image: SMS       Image: Contract your citi REPRESENT         Daily SMS Limit       Image: Contract your citi REPRESENT         Image: Image: Contract your citi REPRESENT       Image: Contract your citi REPRESENT         Image: Image: Contract your citi REPRESENT       Image: Contract your citi REPRESENT         Image: Image: Contract your citi REPRESENT       Image: Contract your citi REPRESENT         Image: Image: Image: Contract your citi REPRESENT       Image: Contract your citi REPRESENT         Image: Image: Image: Image: Image: Contract your citi REPRESENT       Image: Image: Ima |                                                                                                    |                          |                               |
|----------------------------------------------------------------------------------------------------|----------------------------------------------------------------------------------------------------|--------------------------|-------------------------------|
|                                                                                                    | Notification Details                                                                                                    | E                        |                               |
| otif                                                                                                    | Services     Payments     Payments     E-mail     ✓ SMS     Daily SMS Limit     10     Greater than or equal to         1,000,000.00     (The above amount is tied to Client's base currency) | Library Look Up Dialog   | ONTACT YOUR CITI REPRESENT () |
|                                                                                                    | * Required Field                                                                                                    | Save Close               | Long Long Long Long           |
|                                                                                                    | Pin Generated Date (                                                                                                    | ipt in Date Opt-Out Date |                               |
|                                                                                                    | Select the notification form: E-mail or SMS.                                                                                                    | nts                      |                               |

After all information is entered, click 'Submit' (refer to the image below). The change will be submitted for authorization.

| Mobile & Tablet User Management Detail                                 |                                | Last Login Date 09/19                                                   |
|------------------------------------------------------------------------|--------------------------------|-------------------------------------------------------------------------|
| First Name<br>Artur                                                    | Middle Name<br>DARIUSZ         | Last Name<br>HARSZALEK                                                  |
| SMS Country Code/Phone Number      SMS Country Code/Phone Number       | Language Preference for E-mail |                                                                         |
| Artur . Marszalek@p. pl                                                | Tablet Access Enabled (ONLX A) | VAII ABLE IN CERTAIN MARKETS, DI FASE CONTACT VOUR CITI REDRESENTATIVES |
| Notification Set Up                                                    |                                |                                                                         |
| Services Processes                                                     | SMS                            | E-mail                                                                  |
| Payments     Authorize           <        <     (1)/(2) sorted columns | Yes No                         | New Edit Delete                                                         |
| Pin Generated Date                                                     | Opt in Date                    | Opt-Out Date                                                            |
|                                                                        |                                |                                                                         |
| * Required Field                                                       |                                | Submit Next Return to Other Options                                     |

assigned to the User.

clicking 'Save' button.

Confirm the choice with 'OK' and then save the change by

## citi handlowy®

Click 'New'

#### b) Modifying the Users mobile / tablet access

To modify an already existing mobile/tablet access entitlements for a particular User, select this User from the list available in the 'Input / Modify' tab and the click 'Go to Details'. Next steps are identical to the ones described above.

| Mol | bile & Tablet U | lser Management S   | ummary     |            |                               |          |
|-----|-----------------|---------------------|------------|------------|-------------------------------|----------|
|     |                 |                     |            |            |                               |          |
| V   | Client Name     | LA S.A.             |            |            |                               |          |
| 1   | nput/Modify     | Authorization Rec   | r'd View   |            |                               |          |
|     | (1) User ID     | Last Name           | First Name | Status     |                               | 7        |
|     | 5416            | LATOSZEK            | ANNA       | Processed  |                               | <u> </u> |
|     | 5417            | MAZURKIEWICZ        | MARZENA    | Processed  |                               |          |
|     |                 |                     |            |            |                               |          |
|     | •               |                     |            |            | L L                           |          |
|     | << Row 0 of (   | ) >> (1)/(2) sorted | columns    |            | More                          |          |
|     |                 |                     |            |            |                               |          |
| Q   | . 😂 🂐           | 2                   |            | New Delete | Go to Other<br>Details Option | ns       |
|     |                 |                     |            |            |                               |          |

Authorization of mobile/tablet access entitlement, just like other such authorizations, can be performed by a User with Security Manager entitlements, other than the User who created/entered the change.

#### 9.2 Mobile / tablet access (authorizing Security Manager)

In order to authorize the granting of mobile access and/or tablet access, hover over 'User Administration' tab in the CitiDirect Services window and then select 'Mobile & Tablet User Management' option.

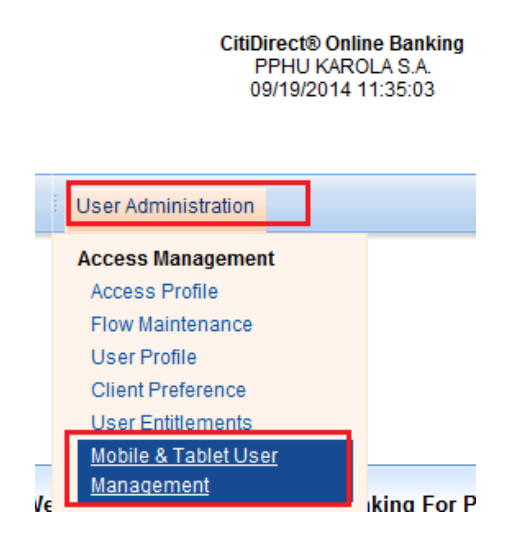

Go to the 'Authorize' tab. Select the User who should be authorized. In order to display the details of the User, click 'Go to Details' button.

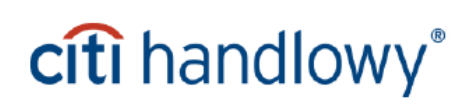

| lobile & Tablet User Mana | gement Summary     |            |                        |        |            |                  |                  |
|---------------------------|--------------------|------------|------------------------|--------|------------|------------------|------------------|
| Client Name               |                    |            |                        |        |            |                  |                  |
| Input/Modify Authoriz     | ation Req'd View   | First Name | Status                 |        |            |                  |                  |
| 1060589 MARSZAL           | EK AP              | RTUR       | Authorization Required |        |            |                  | <b>_</b>         |
|                           |                    |            |                        |        |            |                  |                  |
| << Row 0 of 0 >> (1).     | (2) sorted columns |            |                        |        |            | M                | ore              |
| ۷ 🗳 🍓                     |                    |            |                        | Author | ize Reject | Go to<br>Details | Other<br>Options |

If the entered data is correct, click 'Authorize'. If you see errors, click 'Reject'.

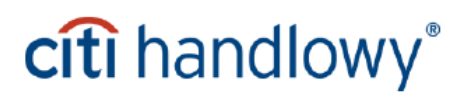

69

#### 10. Access Management Reports

'Access Management Reports' option enables generating system reports containing details of individual access profiles (Access Profile Summary Report) and reports containing details about User profiles and the access profiles assigned to them (User Profile and Entitlements Report). Compare the data from these two reports to perform a complex review of User entitlements in CitiDirect.

To generate the abovementioned reports, in the CitiDirect Services window hover over the 'Reports' tab and select the 'Access Management Reports' option.

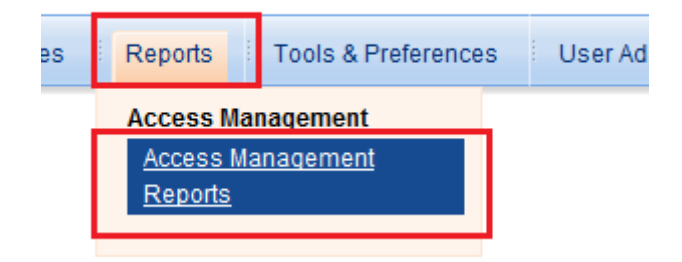

To check User entitlements and access profiles you can generate the following two reports from the list:

- a) Access Profile Summary Report information about entitlements in particular access profiles.
- b) User Profile and Entitlements Report information about Users and access profiles assigned to them.

In order to generate a report, select the report and click 'Edit Report'.

| Report Summary                                                                                                    | Criteria View Re        | ports          |                  |                |                  |
|----------------------------------------------------------------------------------------------------|-------------------------|----------------|------------------|----------------|------------------|
| <ul> <li>Access Management Reports</li> <li>Account Management Summary Report</li> <li>Conflicting Access Profile Transaction Limit Report</li> <li>Access Profile Summary Report</li> <li>Access Profile Detail Report</li> <li>User Profile and Entitlements Report</li> <li>AML User Audit Report</li> <li>AML User by Client Report</li> <li>Logon Activity Report</li> <li>User Activity - Report and Inquiry - Detail Report</li> <li>User Activity - Report and Inquiry - Summary Report</li> </ul> | Status Date/T           | ime Repo       | ort Name         |                |                  |
|                                                                                                    | << Row: 0 of 0 >>       |                |                  |                |                  |
|                                                                                                    | Add to<br>Favorites Run | Edit<br>Report | Delete<br>Report | View<br>Report | Other<br>Options |

Access Management Reports

When you enter the report details view, adjust the report format. By default the report is generated in Adobe (PDF) format. If you want the report to be generated in another format, click the 'Format' option and choose the preferred format from the list. Click 'OK'. Then run the report with the 'Run' button.

| Edit Criteria<br>Report Name                              |                                                                                                    |
|-----------------------------------------------------------|----------------------------------------------------------------------------------------------------|
| Base Report                                               |                                                                                                    |
| Access Profile Summ                                       | ary Report                                                                                                    |
| Fields<br>* Format<br>* Favorite<br>Client Name<br>Status | Report Format         Excel (XLS)         kdobe(PDF)requires Acrobat Reader (5.0 or higher)         DHTML         Brach Text Format (RTF)         Compress with Winzip         Multi-Language support requires MS Word 2000 or higher         OK         Cancel |
|                                                           | Defaults                                                                                                    |
| * Required Field                                          | Save and<br>Run     Run     Save     Print     Schedule     Return to<br>Summary                                                                                                    |

As soon as the report is available it will appear in the 'View Reports' window. To open and save it, doubleclick on it.

| Access Management Reports                                                                                                    | Last Login Date 09/19/2014 11:09:1                                                                                                  | 0 |
|----------------------------------------------------------------------------------------------------|----------------------------------------------------------------------------------------------------|---|
| Report Summary         Access Management Reports         Access Profile Summary Report         Access Profile Detail Report         Access Profile and Entitlements Report         User Profile and Entitlements Report         ML User Audit Report         AML User Audit Report         AML User Audit Report         User Activity Report         User Activity - Report and Inquiry - Detail Report         User Activity - Report and Inquiry - Summary Report | Criteria View Reports          Status       Date/Time       Report Name         Available       09/19/2014       Unsaved User Profs |   |
|                                                                                                    | Add to Run Edit Delete View Other<br>Favorites Run Report Report Report Options                                                     |   |

#### 11. Viewing inactive Users

Except for the User view accessed via the 'User Profile' option described under section 2.8 of the hereby Manual, CitiDirect also offers an option to view all the Users present in the system together with their Safeword cards and last login dates.

To view such data, in CitiDirect Services window hover over 'Inquiries & Searches' option and go to 'Inactive User Inquiry'.

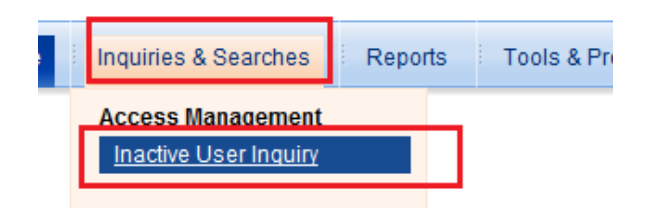

Specify the next day's date in the criteria and select 'Users that have never accessed CitiDirect' option. Confirm by clicking 'Submit' – a list of Users will appear.

| Inactive User Inquiry                     |       |               |
|-------------------------------------------|-------|---------------|
| Criteria Summary                          |       |               |
| ** Last Activity Date                     |       |               |
| Users that have never accessed CitiDirect |       |               |
| First Name starts with                    |       |               |
| starts with                               |       |               |
|                                           |       |               |
| Submit Clear Criteria                     | Print | Split<br>View |

The list displays all the Users on the Client's profile, together with their assigned Safeword cards, login dates and creation dates.

Such list can be exported into a file by clicking the into a file by clicking the into

| Inactive User Inquiry<br>Criteria Summary |           |            |             |             |                  |                           |  |  |
|-------------------------------------------|-----------|------------|-------------|-------------|------------------|---------------------------|--|--|
| Client Name                               | Last Name | First Name | Client Type | Safeword ID | Secured Password | (1) Last Activity Date    |  |  |
|                                           | NOWICKA   | KAROLINA   |             | PP6666      |                  | 09/19/2014 11:03:49 +0200 |  |  |
|                                           | NOWICKI   | TOMASZ     |             | PP7777      |                  | 09/19/2014 13:19:49 +0200 |  |  |
|                                           | MARSZALEK | ARTUR      |             | ZZ6699      |                  | Never Accessed            |  |  |
|                                           |           |            |             |             |                  |                           |  |  |

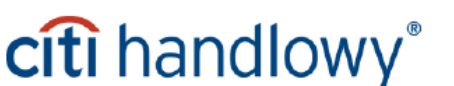
**NOTE!** Viewing Users in such a way enables the Security Manager to check if the User's Safeword card is active on the side of the Bank. If more than 12 months have passed from the User's last login date, the card may be blocked by the system even if the User status viewed by the Security Manager remains set as 'Active' - the User profile status options have been described under section 2.1 of the hereby User Manual. In case of such User, a completed form requesting replacement of the Safeword card needs to be filed with the Bank. The system does not block the Safeword cards of the Users who never logged into the system.

| - li | active User In   | quiry     |            | Last Login Da |             |                  |                           |   | 1  |
|------|------------------|-----------|------------|---------------|-------------|------------------|---------------------------|---|----|
| C    | Criteria Summary |           |            |               |             |                  |                           |   |    |
|      |                  |           |            |               |             |                  |                           |   |    |
|      | Client Name      | Last Name | First Name | Client Type   | Safeword ID | Secured Password | (1) Last Activity Date    | С | )ı |
|      |                  | NOWICKA   | KAROLINA   |               | PP6666      |                  | 09/19/2014 11:03:49 +0200 |   | L  |
|      |                  | NOWICKI   | TOMASZ     |               | PP7777      |                  | 09/19/2014 13:19:49 +0200 |   |    |
|      |                  | MARSZALEK | ARTUR      |               | ZZ6699      |                  | Never Accessed            |   |    |
|      |                  |           |            |               |             |                  |                           |   |    |

Bank Handlow y w Warszawie S.A. with registered office in Warsaw, 16 Senatorska Street, 00-923 Warsaw, registered in the register of entrepreneurs of the National Court Register maintained by the District Court for the Capital City of Warsaw in Warsaw, 12th Business Division of the National Court Register under No. KRS 000 000 1538; Tax Identification Number NIP 526-030-02-91; with share capital of PLN 522,638,400, fully paid-up.

This advertising material is for information purposes only and does not constitute an offer in the meaning of article 66 of the Civil Code.

Citi and Citi Handlow y are registered trademarks of Citigroup Inc., used under license. Citigroup Inc. and its subsidiaries are also entitled to rights to certain other trademarks contained herein.

## citi handlowy®